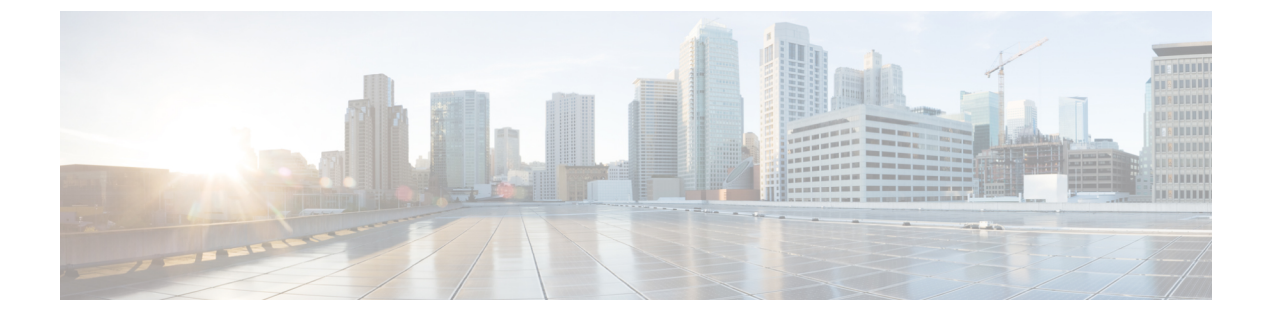

# ISE-PIC でのサービスのモニターリングと トラブルシューティング

モニターリングおよびトラブルシューティングサービスは、すべてのCisco ISE-PIC 実行時サービスに対する包括的なアイデンティティソリューションであり、次のコンポーネントを使用します。

- モニターリング:ネットワーク上のアクセスアクティビティの状態を表す意味のあるデータのリアルタイム表示を提供します。これを把握することにより、操作の状態を簡単に解釈し、作用することができます。
- トラブルシューティング:ネットワーク上のアクセスの問題を解決するための状況に応じたガイダンスを提供します。また、ユーザーの懸念に対応してタイムリーに解決策を提供できます。
- レポート:トレンドを分析し、システムパフォーマンスおよびネットワークアクティビ ティをモニターするために使用できる、標準レポートのカタログを提供します。レポート をさまざまな方法でカスタマイズし、今後使用するために保存できます。レコードの検索 時には、[ID (Identity)]、[エンドポイント ID (Endpoint ID)]、および[ノード(Node)] フィールドにワイルドカードと複数の値を使用できます。

モニターリング、トラブルシューティング、およびレポーティングの各ツールを使用して ISE-PIC を管理する方法についてはこのセクションで説明します。

- ライブセッション (2ページ)
- 使用可能なレポート (5ページ)
- Cisco ISE-PIC のアラーム (9 ページ)
- ・着信トラフィックを検証する TCP ダンプユーティリティ (22 ページ)
- ・ロギングメカニズム (25ページ)
- Smart Call Home  $(25 \sim \checkmark)$
- Active Directory のトラブルシューティング (27 ページ)
- •その他のトラブルシューティング情報の入手 (42ページ)
- •その他の参考資料 (47 ページ)
- •通信、サービス、およびその他の情報(47ページ)

# ライブ セッション

次の表では、[ライブセッション (Live Sessions)]ウィンドウのフィールドについて説明しま す。このウィンドウにはライブセッションが表示されます。メインメニューバーから[ライブ セッション (Live Sessions)]を選択します。

#### 表 1: ライブ セッション

| フィールド名                                 | 説明                                                                                                    |
|----------------------------------------|----------------------------------------------------------------------------------------------------|
| 開始(Initiated)                          | セッション開始時のタイムスタンプを表示し<br>ます。                                                                                                    |
| 更新済み(Updated)                          | 何らかの変更のためにセッションが最後に更<br>新された時点のタイムスタンプを表示します。                                                                                                  |
| アカウント セッション時間(Account Session<br>Time) | ユーザー セッションの期間(秒単位)を表示<br>します。                                                                                                    |
| セッションステータス(Session Status)             | エンドポイント デバイスの現在のステータス<br>を表示します。                                                                                                    |
| アクション(Action)                          | <ul> <li>[アクション (Actions)]アイコンをクリックして[アクション (Actions)]ポップアップウィンドウを開きます。次を実行できます。</li> <li>・セッションのクリア</li> <li>・現行ユーザーのセッションステータスの確認</li> </ul> |
| エンドポイント ID(Endpoint ID)                | エンドポイントの一意の識別子を表示します。<br>通常は MAC または IP アドレスです。                                                                                                |
| ID (Identity)                          | エンドポイント デバイスのユーザー名を表示<br>します。                                                                                                    |
| IPアドレス(IP Address)                     | エンドポイントデバイスの IP アドレスを表示<br>します。                                                                                                    |
| サーバー (Server)                          | ログを生成した PIC ノードを示します。                                                                                                    |
| 認証方式(Auth Method)                      | パスワード認証プロトコル (PAP) 、チャレ<br>ンジ ハンドシェイク認証プロトコル<br>(CHAP) 、IEE 802.1x、dot1x など、RADIUS<br>プロトコルによって使用される認証方式を表<br>示します。                            |

| フィールド名                          | 説明                                                                                                    |
|---------------------------------|----------------------------------------------------------------------------------------------------|
| セッション送信元(Session Source)        | RADIUS セッションまたは PassiveID セッショ<br>ンのいずれであるかを示します。                                                                                                    |
| ユーザードメイン名(User Domain Name)     | ユーザーの登録済み DNS 名を示します。                                                                                                    |
| ユーザーNetBIOS名(User NetBIOS Name) | ユーザーの NetBIOS 名を示します。                                                                                                    |
| プロバイダ(Provider)                 | エンドポイント イベントはさまざまな syslog<br>ソースから学習されます。これらの syslog ソー<br>スはプロバイダと呼ばれます。                                                                                                    |
|                                 | <ul> <li>Windows Management Instrumentation<br/>(WMI): WMIは、オペレーティング<br/>システム、デバイス、アプリケーション、<br/>およびサービスに関する管理情報にアク<br/>セスするための共通インターフェイスと<br/>オブジェクトモデルを提供する Windows<br/>サービスです。</li> </ul>                                     |
|                                 | <ul> <li>エージェント:クライアントまたは別の<br/>プログラムの代わりにクライアントで実<br/>行されるプログラム。</li> </ul>                                                                                                    |
|                                 | <ul> <li>syslog: クライアントがイベントメッセージを送信するロギングサーバー。</li> </ul>                                                                                                    |
|                                 | <ul> <li>REST: クライアントはターミナル サー<br/>バーで認証されます。この syslog ソース<br/>の場合、[TS エージェント ID (TS Agent<br/>ID)]、[開始送信元ポート (Source Port<br/>Start)]、[終了送信元ポート (Source Port<br/>End)]、[最初の送信元ポート (Source First<br/>Port)]の値が表示されます。</li> </ul> |
|                                 | • SPAN:ネットワーク情報は SPAN プロー<br>ブを使用して検出されます。                                                                                                    |
|                                 | • DHCP : DHCP イベント。                                                                                                    |
|                                 | ・エンドポイント (Endpoint)                                                                                                    |
|                                 | 異なるプロバイダからの2つのイベントがエ<br>ンドポイント セッションから学習されると、<br>ライブセッションページにこれらのプロバイ<br>ダがカンマ区切り値として表示されます。                                                                                                    |
| MACアドレス(MAC Address)            | クライアントのMACアドレスを表示します。                                                                                                    |

| フィールド名                                  | 説明                                                                                                    |
|-----------------------------------------|----------------------------------------------------------------------------------------------------|
| エンドポイントチェック時刻(Endpoint Check<br>Time)   | エンドポイント プローブによってエンドポイ<br>ントが最後にチェックされた時刻を表示しま<br>す。                                                                                                    |
| エンドポイントチェック結果(Endpoint Check<br>Result) | エンドポイント プローブの結果が表示されま<br>す。設定可能な値は次のとおりです。                                                                                                    |
|                                         | •[到達不要(Unreachable)]                                                                                                    |
|                                         | ・[ユーザー ログアウト(User Logout)]                                                                                                    |
|                                         | • [アクティブ ユーザー(Active User)]                                                                                                    |
| 送信元ポートの開始(Source Port Start)            | (RESTプロバイダの場合にのみ値が表示され<br>ます。)ポート範囲の最初のポートの番号を<br>示します。                                                                                                    |
| 送信元ポートの終了(Source Port End)              | (RESTプロバイダの場合にのみ値が表示され<br>ます。)ポート範囲の最後のポート番号を示<br>します。                                                                                                    |
| 最初の送信元ポート(Source First Port)            | <ul> <li>(RESTプロバイダの場合にのみ値が表示されます。)ターミナルサーバー(TS)エージェントにより割り当てられた最初のポートを示します。</li> <li>ターミナルサーバー(TS)は、複数のエンドポイントがモデムまたはネットワークインターフェイスなしで接続でき、複数エンドポイントがLANネットワークに接続できるようにするサーバーまたはネットワークデバイスです。</li> <li>複数のエンドポイントに同一IPアドレスが割り当てられている場合は、特定ユーザーのIPアドレスを識別することが困難になります。</li> <li>このため、特定ユーザーを識別する目的でTSエージェントがサーバーにインストールされ、</li> <li>各ユーザーにポート範囲が割り当てられます。</li> <li>これにより、IPアドレス・ポート-ユーザーのマッピングが作成されます。</li> </ul> |
| TS エージェント ID (TS Agent ID)              | (REST プロバイダの場合にのみ値が表示され<br>ます。) エンドポイントにインストールされ<br>ているターミナルサーバー (TS) エージェン<br>トの一意の ID を表示します。                                                                                                    |

| フィールド名                                       | 説明                                                                                                    |
|----------------------------------------------|----------------------------------------------------------------------------------------------------|
| AD ユーザー解決 ID(AD User Resolved<br>Identities) | <ul><li>(AD ユーザーの場合にのみ値が表示されます。) 一致したアカウントの候補が表示されます。</li></ul>                                        |
| AD ユーザー解決 DN (AD User Resolved DNs)          | <ul> <li>(AD ユーザーの場合にのみ値が表示されます。) AD ユーザーの識別名(例:<br/>CN=chris,CN=Users,DC=R1,DC=com)を表示します。</li> </ul> |

# 使用可能なレポート

次の表に、事前設定済みレポートをカテゴリ別に分類して示します。また、レポートの機能お よびロギング カテゴリについても説明します。

| レポート名     | 説明                                                                                                    | ロギング カテゴリ                                                                                                    |
|-----------|----------------------------------------------------------------------------------------------------|----------------------------------------------------------------------------------------------------|
| IDC レポート  |                                                                                                    |                                                                                                    |
| AD コネクタ操作 | ADコネクタ操作レポートは、<br>ISE-PICサーバーのパスワード<br>の更新、Kerberos チケットの<br>管理、DNSクエリ、DC検出、<br>LDAP、および RPC 接続管理<br>など、ADコネクタが実行する<br>操作のログを提供します。<br>ADの障害がいくつか発生して<br>いる場合、このレポートで詳<br>細を確認して考えられる原因<br>を特定できます。 | [管理(Administration)]>[シ<br>ステム(System)]>[ロギング<br>(Logging)]>[ロギングカテ<br>ゴリ(Logging Categories)]<br>を選択し、[ADコネクタ(AD<br>Connector)]を選択します。                                          |
| 管理者ログイン   | 管理者ログイン レポートに<br>は、GUI ベースの管理者ログ<br>インイベントと成功した CLI<br>ログインイベントに関する情<br>報が提供されます。                                                                                                    | [管理 (Administration)]>[シ<br>ステム (System)]>[ロギング<br>(Logging)]>[ロギングカテ<br>ゴリ (Logging Categories)]<br>を選択して、[管理および操作<br>の監査 (Administrative and<br>Operational audit)]を選択しま<br>す。 |

| レポート名              | 説明                                                                                                    | ロギング カテゴリ                                                                                                    |
|--------------------|----------------------------------------------------------------------------------------------------|----------------------------------------------------------------------------------------------------|
| 変更設定監査             | 変更設定監査レポートは、指<br>定した期間内の設定変更の詳<br>細を提供します。機能をトラ<br>ブルシューティングする必要<br>がある場合、このレポート<br>は、最新の設定変更が問題の<br>原因となったかどうかを決定<br>するのに役立ちます。                                                                   | [管理 (Administration)]>[シ<br>ステム (System)]>[ロギング<br>(Logging)]>[ロギングカテ<br>ゴリ (Logging Categories)]<br>を選択して、[管理および操作<br>の監査 (Administrative and<br>Operational audit)]を選択しま<br>す。                        |
| 現在のアクティブなセッショ<br>ン | 現在アクティブなセッション<br>レポートを使用すると、指定<br>の期間内のその時点でネット<br>ワーク上に存在していた者に<br>関する詳細を含むレポートを<br>エクスポートできます。<br>ユーザーがネットワークにア<br>クセスできない場合、セッ<br>ションが認証または終了され<br>ているかどうか、またはセッ<br>ションに別の問題があるかど<br>うかを確認できます。 | [管理(Administration)]>[シ<br>ステム(System)]>[ロギング<br>(Logging)]>[ロギングカテ<br>ゴリ(Logging Categories)]<br>を選択し、ロギングカテゴリ<br>[アカウンティング<br>(Accounting)]および<br>[RADIUS アカウンティング<br>(RADIUS Accounting)]を選<br>択します。 |

| レポート名  | 説明                                                                                                    | ロギング カテゴリ                                                                                                    |
|--------|----------------------------------------------------------------------------------------------------|----------------------------------------------------------------------------------------------------|
| 正常性の概要 | 正常性の概要レポートは、<br>ダッシュボードのような詳細<br>を提供します。ただし、ダッ<br>シュボードは過去24時間の<br>データしか表示しませんが、<br>このレポートを使用するとよ<br>り多くの履歴データを確認で<br>きます。<br>データの一貫したパターンを<br>調べてきます。たとえば、大多<br>数のできます。たとえば、大多<br>数のだきます。たとえば、大多<br>数のだきます。たとえば、大多<br>数のときなが説業時間を開始<br>するときでの従業していたの不整合がわかれば、大多<br>にのレンドの不整合がわかれば、<br>きます。<br>[CPU使用率(CPU Usage)]<br>テーブルには、各種 ISE-PIC<br>機能の CPU 使用率(%)が表示されます。show cpu usage<br>CLI コマンドの出力がこのテー<br>ブルに表示されるため、これ<br>らの問題と関連付け、原因を<br>特定することができます。 | [管理 (Administration)]>[シ<br>ステム (System)]>[ロギング<br>(Logging)]>[ロギングカテ<br>ゴリ (Logging Categories)]<br>を選択し、ロギングカテゴリ<br>[管理監査および操作監査<br>(Administrative and Operational<br>Audit)]、[システム診断<br>(System Diagnostics)]、[シス<br>テム統計情報 (System<br>Statistics)]を選択します。 |
| 操作監査   | 操作監査レポートは、次のよ<br>うな操作の変更に関する詳細<br>を提供します。バックアップ<br>の実行、ISE-PIC ノードの登<br>録、またはアプリケーション<br>の再起動。                                                                                                    | [管理 (Administration)]>[シ<br>ステム (System)]>[ロギング<br>(Logging)]>[ロギングカテ<br>ゴリ (Logging Categories)]<br>を選択して、[管理および操作<br>の監査 (Administrative and<br>Operational audit)]を選択しま<br>す。                                                                               |

| レポート名         | 説明                                                                                                    | ロギング カテゴリ                                                                                                    |
|---------------|----------------------------------------------------------------------------------------------------|----------------------------------------------------------------------------------------------------|
| PassiveID     | Passive ID レポートを使用する<br>と、ドメイン コントローラへ<br>のWMI 接続の状態をモニター<br>し、関連する統計情報(受信<br>した通知の数、1 秒あたりの<br>ユーザーログイン/ログアウト<br>回数など)を収集することが<br>できます。                                                                                                    | [管理(Administration)]>[シ<br>ステム(System)]>[ロギング<br>(Logging)]>[ロギングカテ<br>ゴリ(Logging Categories)]<br>を選択し、[IDマッピング<br>(Identity Mapping)]を選択し<br>ます。 |
| pxGrid 管理者の監査 | pxGrid管理者の監査レポート<br>は、クライアントの登録、ク<br>ライアントの登録解除、クラ<br>イアントの承認、トピックの<br>作成、トピックの削除、パブ<br>リッシャとサブスクライバの<br>追加、およびパブリッシャと<br>サブスクライバの削除など、<br>pxGridの管理処理の詳細を提<br>供します。<br>すべてのレコードに、ノード<br>で処理を実行した管理者の名<br>前が示されます。<br>管理者およびメッセージの基<br>準に基づいて、pxGrid管理者<br>の監査レポートをフィルタで<br>きます。 |                                                                                                    |

| レポート名              | 説明                                                                                                    | ロギング カテゴリ                                                                                                    |
|--------------------|----------------------------------------------------------------------------------------------------|----------------------------------------------------------------------------------------------------|
| システム診断             | システム診断レポートは<br>ISE-PICノードのステータスの<br>詳細を提供します。ISE-PIC<br>ノードが登録できない場合、<br>このレポートを確認して問題<br>をトラブルシューティングす<br>ることができます。<br>このレポートでは、最初に複<br>数の診断ロギングカテゴリを<br>有効にする必要があります。<br>これらのログを収集すると、<br>ISE-PICのパフォーマンスに悪<br>影響を及ぼすことがありま<br>す。したがって、これらのカ<br>テゴリはデフォルトで有効で<br>はなく、データを収集するの<br>に十分な時間だけ有効にする<br>必要があります。そうでない<br>場合は、30 分後に自動的に無<br>効になります。 | [管理 (Administration)]>[ロ<br>ギング (Logging)]>[ロギン<br>グカテゴリ (Logging<br>Categories)]を選択し、次の<br>ロギング カテゴリを選択しま<br>す:[内部操作診断 (Internal<br>Operations Diagnostics)]、[分<br>散管理 (Distributed<br>Management)]、および[管理<br>者の認証と許可 (Administrator<br>Authentication and<br>Authorization)]。 |
| ユーザー変更パスワードの監<br>査 | ユーザー変更パスワードの監<br>査レポートは、従業員のパス<br>ワード変更に関する検証を表<br>示します。                                                                                                    | [管理 (Administration)]>[シ<br>ステム (System)]>[ロギング<br>(Logging)]>[ロギングカテ<br>ゴリ (Logging Categories)]<br>を選択して、[管理および操作<br>の監査 (Administrative and<br>Operational audit)]を選択しま<br>す。                                                                                                |

## Cisco ISE-PIC のアラーム

アラームは、ネットワークの状態を通知し、[アラーム(Alarms)]ダッシュレットに表示され ます。アラームには、[クリティカル(Critical)]、[警告(Warning)]、および[情報 (Information)]の3つのアラームシビラティ(重大度)があります。データ消去イベントな ど、システムアクティビティの情報も提供されます。システムアクティビティについてどの ように通知するかを設定したり、それらを完全に無効にしたりできます。また、特定のアラー ムのしきい値を設定できます。

大半のアラームには関連付けられているスケジュールがなく、イベント発生後即時に送信され ます。その時点で最新の15,000件のアラームのみが保持されます。 イベントが繰り返し発生した場合、同じアラームは約1時間抑制されます。イベントが繰り返 し発生する間は、トリガーに応じて、アラームが再び表示されるのに約1時間かかる場合があ ります。

次の表に、すべての Cisco ISE-PIC アラームおよびその説明と解決方法を示します。

表 2: Cisco ISE-PIC のアラーム

| アラーム名                                                                                                    | アラームの説明                                                     | アラームの解決方法                                                                                                    |
|----------------------------------------------------------------------------------------------------|-------------------------------------------------------------|----------------------------------------------------------------------------------------------------|
| 管理および操作の監査の管理                                                                                                    |                                                             |                                                                                                    |
| 展開のアップグレードの失敗<br>(Deployment Upgrade Failure)                                                                                      | ISE PIC ノードでアップグレー<br>ドに失敗しました。                             | アップグレードが失敗した原<br>因と修正措置について、失敗<br>したノードのADE.ログを確認<br>します。                                                                             |
| アップグレード バンドルのダ<br>ウンロードの失敗(Upgrade<br>Bundle Download failure)                                                                     | アップグレードバンドルのダ<br>ウンロードが ISE-PIC ノード<br>で失敗しました。             | アップグレードが失敗した原<br>因と修正措置について、失敗<br>したノードのADE.ログを確認<br>します。                                                                             |
| CRL で失効した証明書が見つ<br>かったことによるセキュア<br>LDAP 接続の再接続(Secure<br>LDAP connection reconnect due<br>to CRL found revoked<br>certificate)     | CRL チェックの結果、LDAP<br>接続で使用された証明書が失<br>効していることが検出されま<br>した。   | CRL 設定が有効であることを<br>確認します。LDAP サーバー<br>証明書とその発行元の証明書<br>が失効していないことを確認<br>します。失効している場合<br>は、新しい証明書を発行して<br>LDAP サーバーにインストー<br>ルします。     |
| OCSPで失効した証明書が見つ<br>かったことによるセキュア<br>LDAP 接続の再接続(Secure<br>LDAP connection reconnect due<br>to OCSP found revoked<br>certificate)    | OCSP チェックの結果、LDAP<br>接続で使用された証明書が失<br>効していることが検出されま<br>した。  | OCSP設定が有効であることを<br>確認します。LDAPサーバー<br>証明書とその発行元の証明書<br>が失効していないことを確認<br>します。失効している場合<br>は、新しい証明書を発行して<br>LDAPサーバーにインストー<br>ルします。       |
| CRL で失効した証明書が見つ<br>かったことによるセキュア<br>syslog 接続の再接続(Secure<br>syslog connection reconnect due<br>to CRL found revoked<br>certificate) | CRL チェックの結果、syslog<br>接続で使用された証明書が失<br>効していることが検出されま<br>した。 | CRL 設定が有効であることを<br>確認します。syslog サーバー証<br>明書とその発行元の証明書が<br>失効していないことを確認し<br>ます。失効している場合は、<br>新しい証明書を発行して syslog<br>サーバーにインストールしま<br>す。 |

| アラーム名                                                                                                    | アラームの説明                                                                                                    | アラームの解決方法                                                                                                    |
|----------------------------------------------------------------------------------------------------|----------------------------------------------------------------------------------------------------|----------------------------------------------------------------------------------------------------|
| OCSPで失効した証明書が見つ<br>かったことによるセキュアな<br>syslog 接続の再接続(Secure<br>syslog connection reconnect due<br>to OCSP found revoked<br>certificate) | OCSP チェックの結果、syslog<br>接続で使用された証明書が失<br>効していることが検出されま<br>した。                                                    | OCSP設定が有効であることを<br>確認します。syslogサーバー証<br>明書とその発行元の証明書が<br>失効していないことを確認し<br>ます。失効している場合は、<br>新しい証明書を発行してsyslog<br>サーバーにインストールしま<br>す。                                                      |
| 管理者アカウントがロック/無<br>効(Administrator account<br>Locked/Disabled)                                                                        | パスワードの失効または不正<br>なログイン試行のために、管<br>理者アカウントがロックされ<br>ているか、または無効になっ<br>ています。詳細については、<br>管理者パスワードポリシーを<br>参照してください。 | 管理者パスワードは、GUIま<br>たは CLI を使用して、他の管<br>理者によってリセットできま<br>す。                                                                                                    |
| ERS が非推奨の URL を検出<br>(ERS identified deprecated<br>URL)                                                                              | ERS が非推奨の URL を検出し<br>ました。                                                                                      | 要求された URL が非推奨であ<br>るため、使用しないでくださ<br>い。                                                                                                    |
| ERS が古い URL を検出(ERS identified out-dated URL)                                                                                        | ERS が古い URL を検出しまし<br>た。                                                                                        | 要求されたURLが古いため、<br>新しいものを使用してくださ<br>い。このURLは今後のリリー<br>スで削除されません。                                                                                                    |
| ERS 要求 Content-Type ヘッ<br>ダーが最新ではありません。                                                                                              | ERS 要求 Content-Type ヘッ<br>ダーが最新ではありません。                                                                         | 要求 Content-Type ヘッダーで<br>指定された要求のリソース<br>バージョンが最新ではありま<br>せん。これはリソーススキー<br>マが変更されたことを意味し<br>ます。いくつかの属性が追加<br>または削除された可能性があ<br>ります。古いスキーマをこの<br>まま処理するために、ERS エ<br>ンジンでデフォルト値が使用<br>されます。 |
| ERS XML 入力が XSS または<br>インジェクション攻撃の原因<br>です (ERS XML input is a<br>suspect for XSS or Injection<br>attack)                            | ERS XML 入力が XSS または<br>インジェクション攻撃の原因<br>になっています。                                                                | XML 入力を確認してください。                                                                                                    |

| アラーム名                                                                    | アラームの説明                                                                                  | アラームの解決方法                                                                                                    |
|--------------------------------------------------------------------------|------------------------------------------------------------------------------------------|----------------------------------------------------------------------------------------------------|
| バックアップに失敗(Backup<br>Failed)                                              | Cisco ISE-PIC のバックアップ<br>操作に失敗しました。                                                      | <ul> <li>Cisco ISE-PIC とリポジトリ間のネットワーク接続を確認します。次の点を確認します。</li> <li>・リポジトリに使用するクレデンシャルが正しいこと。</li> <li>・リポジトリに十分なディスク領域があること。</li> <li>・リポジトリューザーが書</li> </ul>                                                 |
|                                                                          |                                                                                          | き込み特権を持っている<br>こと。                                                                                                    |
| CA サーバーがダウン(CA<br>Server is down)                                        | CAサーバーがダウンしていま<br>す。                                                                     | CA サービスが CA サーバーで<br>稼働中であることを確認しま<br>す。                                                                                                    |
| CA サーバーが稼働中(CA<br>Server is Up)                                          | CA サーバーは稼働中です。                                                                           | CAサーバーが稼働中であるこ<br>とを管理者に通知します。                                                                                                    |
| 証明書の有効期限(Certificate<br>Expiration)                                      | この証明書はまもなく有効期<br>限が切れます。これが失効す<br>ると、Cisco ISE-PIC がクライ<br>アントとのセキュアな通信を<br>確立しないようにします。 | 証明書を交換します。信頼で<br>きる証明書の場合、発行元の<br>認証局(CA)にお問い合わせ<br>ください。CA署名付きローカ<br>ル証明書の場合、CSRを生成<br>し、CAに新しい証明書を作成<br>してもらいます。自己署名し<br>たローカル証明書の場合、<br>Cisco ISE-PICを使用して、有<br>効期限を延長します。使用さ<br>れなくなった場合、証明書を<br>削除できます。 |
| 証明書が失効(Certificate<br>Revoked)                                           | 管理者は、内部 CA がエンド<br>ポイントに発行した証明書を<br>取り消しました。                                             | ISE-PIC フローに従って最初か<br>ら新しい証明書を使用してプ<br>ロビジョニングします。                                                                                                    |
| 証明書プロビジョニング初期<br>化エラー (Certificate<br>Provisioning Initialization Error) | 証明書プロビジョニングの初<br>期化に失敗しました。                                                              | 複数の証明書でサブジェクト<br>のCN (CommonName) 属性が<br>同じ値になっており、証明書<br>チェーンを構築できません。<br>システム内のすべての証明書<br>を確認します。                                                                                                    |

| アラーム名                                                            | アラームの説明                                                                                                  | アラームの解決方法                                                                                                    |
|------------------------------------------------------------------|----------------------------------------------------------------------------------------------------|----------------------------------------------------------------------------------------------------|
| 証明書の複製に失敗<br>(Certificate Replication Failed)                    | セカンダリ ノードへの証明書<br>の複製に失敗しました。                                                                            | 証明書がセカンダリノードで<br>無効であるか、他の永続的な<br>エラー状態があります。セカ<br>ンダリノードに矛盾する証明<br>書が存在しないかどうかを確<br>認します。見つかった場合<br>は、セカンダリノードに存在<br>するその証明書を削除し、プ<br>ライマリの新しい証明書をエ<br>クスポートしてから削除し、<br>その後インポートすることに<br>よって複製を再試行します。      |
| 証明書の複製に一時的に失敗<br>(Certificate Replication<br>Temporarily Failed) | セカンダリノードへの証明書<br>の複製に一時的に失敗しまし<br>た。                                                                     | 証明書は、ネットワークの停<br>止などの一時的な条件により<br>セカンダリノードに複製され<br>ませんでした。複製は、成功<br>するまで再試行されます。                                                                                                    |
| 証明書が失効(Certificate<br>Expired)                                   | この証明書の期限が切れてい<br>ます。Cisco ISE-PIC がクライ<br>アントとのセキュアな通信を<br>確立しないようにします。<br>ノードツーノード通信も影響<br>を受ける場合があります。 | 証明書を交換します。信頼で<br>きる証明書の場合、発行元の<br>認証局(CA)にお問い合わせ<br>ください。CA署名付きローカ<br>ル証明書の場合、CSRを生成<br>し、CAに新しい証明書を作成<br>してもらいます。自己署名し<br>たローカル証明書の場合、<br>Cisco ISE-PICを使用して、有<br>効期限を延長します。使用さ<br>れなくなった場合、証明書を<br>削除できます。 |
| 証明書要求転送に失敗<br>(Certificate Request Forwarding<br>Failed)         | 証明書要求転送に失敗しました。                                                                                          | 受信する証明書要求が送信者<br>からの属性に一致することを<br>確認します。                                                                                                    |
| 設定が変更(Configuration<br>Changed)                                  | Cisco ISE 設定が更新されてい<br>ます。このアラームは、ユー<br>ザーとエンドポイントに設定<br>変更があってもトリガーされ<br>ません。                           | 設定変更が想定どおりである<br>かどうかを確認します。                                                                                                    |

| アラーム名                                                         | アラームの説明                                                            | アラームの解決方法                                                                                                    |
|---------------------------------------------------------------|--------------------------------------------------------------------|----------------------------------------------------------------------------------------------------|
| CRL の取得に失敗(CRL<br>Retrieval Failed)                           | サーバーから CRL を取得でき<br>ません。これは、指定した<br>CRL が使用できない場合に発<br>生することがあります。 | ダウンロードURLが正しく、<br>サービスに使用可能であるこ<br>とを確認します。                                                                                                    |
| DNS 解決に失敗(DNS<br>Resolution Failure)                          | ノードで DNS 解決に失敗しま<br>した。                                            | コマンド <b>ip name-server</b> で設<br>定した DNS サーバーが到達可<br>能であることを確認してくだ<br>さい。<br>「CNAME < hostname of the                                                                                                    |
|                                                               |                                                                    | node> に対する DNS 解決が失<br>敗しました (DNS Resolution<br>failed for CNAME <hostname of<br="">the node&gt;) 」というアラーム<br/>が表示された場合は、各 Cisco<br/>ISE ノードの A レコードとと<br/>もに CNAME RR を作成できる<br/>ことを確認します。</hostname>      |
| ファームウェアの更新が必要<br>(Firmware Update Required)                   | このホスト上でファームウェ<br>アの更新が必要です。                                        | Cisco Technical Assistance Center<br>(TAC) に問い合わせて<br>ファームウェアアップデート<br>を入手してください。                                                                                                    |
| 仮想マシン リソースが不十分<br>(Insufficient Virtual Machine<br>Resources) | このホストでは、CPU、<br>RAM、ディスク容量、IOPSな<br>どの仮想マシン(VM)リソー<br>スが不十分です。     | Cisco ISE Hardware Installation<br>Guideに指定されているVMホ<br>ストの最小要件を確認しま<br>す。                                                                                                    |
| NTP サービスの障害(NTP<br>Service Failure)                           | NTP サービスがこのノードで<br>ダウンしています。                                       | これは、NTPサーバーとCisco<br>ISE-PICノードとの間に大きな<br>時間差(1,000秒を超える)が<br>あるために発生することがあ<br>ります。NTPサーバーが正し<br>く動作していることを確認<br>し、ntp server <servername><br/>CLI コマンドを使用して NTP<br/>サービスを再起動して、時間<br/>を同期します。</servername> |

| アラーム名                                                            | アラームの説明                                                                       | アラームの解決方法                                                                                                    |
|------------------------------------------------------------------|-------------------------------------------------------------------------------|----------------------------------------------------------------------------------------------------|
| NTP 同期に失敗(NTP Sync<br>Failure)                                   | このノードに構成されている<br>すべての NTP サーバーが到達<br>不能です。                                    | CLIで show ntp コマンドを実<br>行してトラブルシューティン<br>グを行います。Cisco ISE-PIC<br>から NTP サーバーに到達可能<br>であることを確認します。NTP<br>認証が設定されている場合、<br>キーID と値がサーバーの対応<br>する値に一致することを確認<br>します。                   |
| スケジュールされた設定バッ<br>クアップなし(No<br>Configuration Backup<br>Scheduled) | Cisco ISE-PIC 設定バックアッ<br>プがスケジュールされていま<br>せん。                                 | 設定バックアップのスケ<br>ジュールを作成します。                                                                                                    |
| 操作 DB 消去に失敗<br>(Operations DB Purge Failed)                      | 操作データベースから古い<br>データを消去できません。こ<br>のことは、M&Tノードがビ<br>ジー状態である場合に発生す<br>る可能性があります。 | [データ消去の監査 (Data<br>Purging Audit)]レポートを<br>チェックし、used_space が<br>threshold_space を下回ることを<br>確認します。CLIを使用して<br>M&Tノードにログインし、消<br>去操作を手動で実行します。                                       |
| 複製に失敗(Replication<br>Failed)                                     | セカンダリ ノードは複製され<br>たメッセージを消費できませ<br>んでした。                                      | Cisco ISE-PIC の GUI にログイ<br>ンし、展開ページから手動同<br>期を実行します。影響を受け<br>る Cisco ISE-PIC ノードを登録<br>解除してから登録します。                                                                                |
| 復元に失敗(Restore Failed)                                            | Cisco ISE-PIC の復元操作に失<br>敗しました。                                               | Cisco ISE-PIC とリポジトリ間<br>のネットワーク接続を確認し<br>ます。リポジトリに使用する<br>クレデンシャルが正しいこと<br>を確認します。バックアップ<br>ファイルが破損していないこ<br>とを確認します。CLI で<br>reset-config コマンドを実行し<br>て、正常な既知の最終バック<br>アップを復元します。 |
| パッチに失敗(Patch Failure)                                            | パッチ プロセスがサーバーで<br>失敗しました。                                                     | サーバーにパッチ プロセスを<br>再インストールします。                                                                                                    |
| パッチに成功(Patch Success)                                            | パッチ プロセスがサーバーで<br>成功しました。                                                     | -                                                                                                    |

| アラーム名                                                 | アラームの説明                                          | アラームの解決方法                                                                                                    |
|-------------------------------------------------------|--------------------------------------------------|----------------------------------------------------------------------------------------------------|
| 複製が停止(Replication<br>Stopped)                         | ISE-PIC ノードがプライマリ<br>ノードから設定データを複製<br>できませんでした。  | Cisco ISE-PIC の GUI にログイ<br>ンして [Deployment (展開)]<br>ページから手動同期を実行す<br>るか、または影響を受けた<br>Cisco ISE-PIC ノードを登録解<br>除してから必須フィールドで<br>再登録します。 |
| エンドポイント証明書が期限<br>切れ(Endpoint certificates<br>expired) | エンドポイント証明書が日次<br>スケジュール ジョブで期限切<br>れとマークされました。   | エンドポイント デバイスを再<br>登録して新しいエンドポイン<br>ト証明書を取得してくださ<br>い。                                                                                   |
| エンドポイント証明書が消去<br>(Endpoint certificates purged)       | 期限切れのエンドポイント証<br>明書が日次スケジュール ジョ<br>ブによって消去されました。 | アクションは必要ありませ<br>ん。これは、管理者が開始し<br>たクリーンアップ操作です。                                                                                          |
| 複製低速エラー(Slow<br>Replication Error)                    | 低速またはスタックした複製<br>が検出されました。                       | ノードが到達可能であり、展<br>開の一部であることを確認し<br>てください。                                                                                                |
| 複製低速情報(Slow Replication Info)                         | 低速またはスタックした複製<br>が検出されました。                       | ノードが到達可能であり、展<br>開の一部であることを確認し<br>てください。                                                                                                |
| 複製低速警告(Slow Replication<br>Warning)                   | 低速またはスタックした複製<br>が検出されました。                       | ノードが到達可能であり、展<br>開の一部であることを確認し<br>てください。                                                                                                |
| EST サービスの停止                                           | EST サービスが停止していま<br>す。                            | CA および EST サービスが稼<br>働しており、証明書サービス<br>のエンドポイント サブ CA 証<br>明書チェーンが完了したこと<br>を確認します。                                                      |
| EST サービスの稼働                                           | EST サービスが稼働していま<br>す。                            | EST サービスが稼働中である<br>ことを管理者に通知します。                                                                                                    |
| Smart Call Home の通信障害                                 | Smart Call Home メッセージが<br>正常に送信されませんでし<br>た。     | Cisco ISE-PIC と Cisco システ<br>ムの間でネットワーク接続が<br>あることを確認します。                                                                               |
| テレメトリ メッセージの障害                                        | テレメトリ メッセージが正常<br>に送信されませんでした。                   | Cisco ISE と Cisco システムの<br>間でネットワーク接続がある<br>ことを確認します。                                                                                   |

| アラーム名                                                                      | アラームの説明                                                                                | アラームの解決方法                                                                                                    |
|----------------------------------------------------------------------------|----------------------------------------------------------------------------------------|----------------------------------------------------------------------------------------------------|
| ISE サービス                                                                   | I                                                                                      | 1                                                                                                    |
| ADコネクタを再起動する必要<br>があります(AD Connector had<br>to be restarted)               | ADコネクタが突然シャットダ<br>ウンし、再起動が必要となり<br>ました。                                                | この問題が連続して発生する<br>場合は、Cisco TAC にお問い合<br>わせください。                                                                    |
| Active Directory フォレストが<br>使用不可(Active Directory<br>forest is unavailable) | Active Directory フォレストGC<br>(グローバルカタログ)が使<br>用できず、認証、許可、およ<br>びグループと属性の取得に使<br>用できません。 | DNS 設定、Kerberos 設定、エ<br>ラー状態、およびネットワー<br>ク接続を確認します。                                                                |
| 認証ドメインが使用不可<br>(Authentication domain is<br>unavailable)                   | 認証ドメインが使用できず、<br>認証、許可、およびグループ<br>と属性の取得に使用できませ<br>ん。                                  | DNS 設定、Kerberos 設定、エ<br>ラー状態、およびネットワー<br>ク接続を確認します。                                                                |
| ID マッピングの認証非アク<br>ティビティ(ID Map.<br>Authentication Inactivity)              | ユーザー認証イベントが過去<br>15 分に ID マッピング サービ<br>スによって収集されませんで<br>した。                            | これがユーザー認証が想定さ<br>れる時間(たとえば、勤務時<br>間)である場合は、Active<br>Directory ドメイン コントロー<br>ラへの接続を確認します。                          |
| 設定されたネーム サーバーが<br>ダウン(Configured nameserver<br>is down)                    | 設定されたネーム サーバーが<br>ダウンしているか、使用でき<br>ません。                                                | DNS 設定とネットワーク接続<br>を確認します。                                                                                         |
| AD : マシン TGT のリフレッ<br>シュに失敗 (AD: Machine TGT<br>refresh failed)            | ISE-PIC サーバー TGT (チケッ<br>ト認可チケット)の更新に失<br>敗しました。これは AD 接続<br>とサービスに使用されます。             | Cisco ISE-PIC のマシンアカウ<br>ントが存在し、有効であるこ<br>とを確認します。また、ク<br>ロックスキュー、複製、<br>Kerberos 設定やネットワーク<br>エラーも確認します。          |
| AD: ISE アカウントパスワー<br>ドの更新に失敗 (AD: ISE<br>account password update failed)   | ISE-PIC サーバーは、AD のマ<br>シンアカウントパスワードを<br>更新できませんでした。                                    | Cisco ISE-PIC のマシンアカウ<br>ントパスワードが変更されて<br>いないこと、およびマシンア<br>カウントが無効でなく制限も<br>されていないことを確認しま<br>す。KDC への接続を確認しま<br>す。 |
| 参加しているドメインが使用<br>不可(Joined domain is<br>unavailable)                       | 参加しているドメインが使用<br>できず、認証、許可、および<br>グループと属性の取得に使用<br>できません。                              | DNS 設定、Kerberos 設定、エ<br>ラー状態、およびネットワー<br>ク接続を確認します。                                                                |

| アラーム名                                          | アラームの説明                                                      | アラームの解決方法                                                                                                    |
|------------------------------------------------|--------------------------------------------------------------|----------------------------------------------------------------------------------------------------|
| ID ストアが使用不可(Identity<br>Store Unavailable)     | Cisco ISE-PIC のポリシーサー<br>ビスノードは設定されたIDス<br>トアに到達できません。       | Cisco ISE-PIC と ID ストア間の<br>ネットワーク接続を確認しま<br>す。                                                                           |
| AD:ISEのマシンアカウント<br>にグループを取得するために<br>必要な権限がない   | Cisco ISE-PIC のマシンアカウ<br>ントにグループを取得するた<br>めに必要な権限がありませ<br>ん。 | Cisco ISE-PIC のマシンアカウ<br>ントに Active Directory のユー<br>ザーグループを取得する権限<br>があるかどうかを確認しま<br>す。                                  |
| システムの状態                                        |                                                              |                                                                                                    |
| ディスク I/O 使用率が高い<br>(High Disk I/O Utilization) | Cisco ISE-PIC システムは、<br>ディスク I/O 使用率が高くなっ<br>ています。           | システムに十分なリソースが<br>あるかどうかを確認します。<br>システムの実際の作業量、た<br>とえば、認証数、プロファイ<br>ラアクティビティなどを確認<br>します。負荷を分散するため<br>にさらにサーバーを追加しま<br>す。 |
| ディスク領域の使用率が高い<br>(High Disk Space Utilization) | Cisco ISE-PIC システムは、<br>ディスク領域の使用率が高く<br>なっています。             | システムに十分なリソースが<br>あるかどうかを確認します。<br>システムの実際の作業量、た<br>とえば、認証数、プロファイ<br>ラアクティビティなどを確認<br>します。負荷を分散するため<br>にさらにサーバーを追加しま<br>す。 |
| 負荷平均が高い(High Load<br>Average)                  | Cisco ISE-PIC システムは、負<br>荷平均が高くなっています。                       | システムに十分なリソースが<br>あるかどうかを確認します。<br>システムの実際の作業量、た<br>とえば、認証数、プロファイ<br>ラアクティビティなどを確認<br>します。負荷を分散するため<br>にさらにサーバーを追加しま<br>す。 |

| アラーム名                                                                 | アラームの説明                                                                               | アラームの解決方法                                                                                                    |
|-----------------------------------------------------------------------|---------------------------------------------------------------------------------------|----------------------------------------------------------------------------------------------------|
| メモリ使用率が高い(High<br>Memory Utilization)                                 | Cisco ISE-PIC システムは、メ<br>モリ使用率が高くなっていま<br>す。                                          | システムに十分なリソースが<br>あるかどうかを確認します。<br>システムの実際の作業量、た<br>とえば、認証数、プロファイ<br>ラアクティビティなどを確認<br>します。負荷を分散するため<br>にさらにサーバーを追加しま<br>す。 |
| 操作DBの使用率が高い(High<br>Operations DB Usage)                              | ノードをモニタする Cisco<br>ISE-PIC は、syslog データの量<br>が想定よりも多くなっていま<br>す。                      | 操作データの消去設定ウィン<br>ドウを確認して削減します。                                                                                            |
| ヘルス ステータスが使用不可                                                        | モニタリングノードは Cisco<br>ISE-PIC ノードからヘルスス<br>テータスを受信しませんでし<br>た。                          | Cisco ISE-PIC ノードが稼働中<br>であることを確認します。<br>Cisco ISE-PIC ノードがモニタ<br>リングノードと通信できるこ<br>とを確認します。                               |
| プロセスがダウン(Process<br>Down)                                             | Cisco ISE-PIC プロセスの1つ<br>が動作していません。                                                   | Cisco ISE-PIC アプリケーショ<br>ンを再起動します。                                                                                        |
| OCSP トランザクションしきい<br>値に到達(OCSP Transaction<br>Threshold Reached)       | OCSPトランザクションしきい<br>値に到達しました。このア<br>ラームは、内部 OCSP サービ<br>スが大量のトラフィックに到<br>達するとトリガーされます。 | システムに十分なリソースが<br>あるかどうかを確認してくだ<br>さい。                                                                                     |
| ライセンシング                                                               |                                                                                       |                                                                                                    |
| PIC ライセンスの期限切れ<br>(PIC License Expired)                               | Cisco ISE-PIC ノードにインス<br>トールされたライセンスの期<br>限が切れました。                                    | シスコアカウントチームに問<br>い合わせて、新しいライセン<br>スを購入してください。                                                                             |
| PIC ライセンスが 30 日以内に<br>期限が切れます(PIC License<br>expiring within 30 Days) | Cisco ISE-PIC ノードにインス<br>トールされたライセンスが 30<br>日後に期限切れになります。                             | ISE-PIC ライセンスの延長につ<br>いては、シスコの営業チーム<br>にお問い合わせください。                                                                       |
| PIC のライセンスが 60 日以内<br>に期限が切れます(License<br>expiring within 60 Days)    | Cisco ISE-PIC ノードにインス<br>トールされたライセンスが 60<br>日後に期限切れになります。                             | ISE-PIC ライセンスの延長につ<br>いては、シスコの営業チーム<br>にお問い合わせください。                                                                       |
| PIC のライセンスが 90 日以内<br>に期限が切れます(License<br>expiring within 90 Days)    | Cisco ISE-PIC ノードにインス<br>トールされたライセンスが 90<br>日後に期限切れになります。                             | ISE-PIC ライセンスの延長につ<br>いては、シスコの営業チーム<br>にお問い合わせください。                                                                       |

| アラーム名                                                                 | アラームの説明                                                                        | アラームの解決方法                                                                                                    |
|-----------------------------------------------------------------------|--------------------------------------------------------------------------------|----------------------------------------------------------------------------------------------------|
| システム エラー                                                              |                                                                                |                                                                                                    |
| ログ収集エラー(Log<br>Collection Error)                                      | コレクタプロセスをモニター<br>する Cisco ISE-PIC がポリシー<br>サービスノードから生成され<br>た監査ログを保持できませ<br>ん。 | これは、ポリシー サービス<br>ノードの実際の機能に影響を<br>与えません。その他の解決の<br>ために TAC に連絡してくださ<br>い。                                    |
| スケジュールされているレ<br>ポートのエクスポートに失敗<br>(Scheduled Report Export<br>Failure) | 設定されたリポジトリにエク<br>スポートされたレポート (CSV<br>ファイル) をコピーできませ<br>ん。                      | 設定されたリポジトリを確認<br>します。それが削除されてい<br>た場合は、再度追加します。<br>それが使用できないか、また<br>はそれに到達できない場合<br>は、リポジトリを再設定して<br>有効にします。 |

アラームは、Cisco ISE-PIC にユーザーまたはエンドポイントを追加する場合にはトリガーされません。

## アラーム設定

次の表では、[アラーム設定(Alarm Settings)]ウィンドウ([設定(Settings)]>[アラーム設 定(Alarm Settings)])のフィールドについて説明します。

| フィールド名                        | 説明                             |
|-------------------------------|--------------------------------|
| アラーム タイプ(Alarm Type)          | アラームタイプ。                       |
| アラーム名(Alarm Name)             | アラームの名前。                       |
| 説明(Description)               | アラームの説明。                       |
| 推奨されるアクション(Suggested Actions) | アラームがトリガーされたときに実行される<br>アクション。 |
| ステータス(Status)                 | アラームルールの有効化または無効化。             |

| フィールド名                                  | 説明                                                                             |
|-----------------------------------------|--------------------------------------------------------------------------------|
| 重大度                                     | アラームの重大度レベルを選択します。有効<br>なオプションは次のとおりです。                                        |
|                                         | <ul> <li> ・[重大(Critical)]:重大なエラーの条件を<br/>示します。 </li> </ul>                     |
|                                         | <ul> <li>[警告(Warning)]:正常ではあるものの<br/>重要な状態を示します。これがデフォル<br/>トの条件です。</li> </ul> |
|                                         | •[情報(Info)]:情報メッセージを示しま<br>す。                                                  |
| syslog メッセージを送信(Send Syslog<br>Message) | Cisco ISE-PIC で生成される各システムアラー<br>ムの syslog メッセージを送信します。                         |
| 複数の電子メールアドレスをカンマで区切っ<br>て入力             | 電子メールアドレスまたは ISE-PIC 管理者名<br>あるいはその両方のリスト。                                     |
| 電子メールのメモ(0~4,000文字)                     | システムアラームに関連付けるカスタムテキ<br>ストメッセージ。                                               |

## カスタム アラームの追加

シスコ ISE-PIC には、5つのデフォルトのアラームタイプ(設定変更、高ディスク I/O 使用率、 高ディスク容量使用率、高メモリ使用率、ISE 認証非アクティブ)があります。シスコ定義の システムアラームは[アラーム設定(Alarms Settings)]ページ([設定(Settings)]>[アラーム 設定(Alarms Settings)])に表示されます。システム アラームだけを編集できます。

既存のシステム アラームの他に、既存のアラーム タイプでカスタム アラームを追加、編集、 削除できます。

各アラームタイプで最大5つのアラームを作成でき、アラームの合計数は200に制限されます。

アラームを追加するには、次の手順を実行します。

- ステップ1 [設定 (Settings)]>[アラーム設定 (Alarm Settings)]を選択します。
- **ステップ2** [アラームの設定(Alarm Configuration)] タブで、[追加(Add)] をクリックします。
- ステップ3 次の必須詳細情報を入力します。詳細については、「アラーム設定」の項を参照してください。

アラームタイプに基づいて、追加の属性が [アラームの設定(Alarm Configuration)] ページに表示されま す。たとえば、設定変更アラームには、[オブジェクト名(Object Name)]、[オブジェクトタイプ(Object Types)] および[管理者名(Admin Name)] フィールドが表示されます。さまざまな基準で同じアラームの 複数のインスタンスを追加できます。 ステップ4 [送信 (Submit)] をクリックします。

## 着信トラフィックを検証する TCP ダンプユーティリティ

パケットをスニッフィング する TCP ダンプユーティリティを使用して、予定していたパケットがノードに到達したかどうかを確認できます。たとえば、レポートに示されている着信認証 またはログがない場合、着信トラフィックがないのではないか、または着信トラフィックが Cisco ISE に到達できないのではないかと疑われる場合があります。このような場合、検証す るためにこのツールを実行できます。

TCP ダンプオプションを設定し、ネットワークトラフィックからデータを収集して、ネット ワークの問題をトラブルシューティングできます。

/!\

注意 TCP ダンプを起動すると、以前のダンプファイルは自動的に削除されます。以前のダンプファ イルを保存するには、新しい TCP ダンプ セッションを開始する前に、「TCP ダンプ ファイル の保存」の項の説明に従ってタスクを実行します。

### ネットワーク トラフィックのモニターリングでの TCP ダンプの使用

#### 始める前に

[TCP ダンプ(TCP Dump)]ウィンドウの[ネットワークインターフェイス(Network Interface)] ドロップダウンリストには、IPv4 または IPv6 アドレスが設定されているネットワークイン ターフェイス カード(NIC)のみが表示されます。VMwareのデフォルトでは、すべての NIC が接続されるため、すべての NIC に IPv6 アドレスが設定されて、[ネットワークインターフェ イス(Network Interface)]ドロップダウンリストに表示されます。

- ステップ1 [操作 (Operations)]>[トラブルシューティング (Troubleshoot)]>[診断ツール (Diagnostic Tools)]> [一般ツール (General Tools)]>[TCP ダンプ (TCP Dump)]を選択します。
- ステップ2 [ホスト名 (Host Name)]ドロップダウンリストから、TCP ダンプユーティリティのソースを選択します。
- **ステップ3** [ネットワークインターフェイス (Network Interface)]ドロップダウンリストから、モニターするインター フェイスを選択します。
- ステップ4 [無差別モード (Promiscuous Mode)]トグルボタンをクリックして、[オン (On)]または[オフ (Off)]に します。デフォルトは[オン (On)]です。

無差別モードは、ネットワークインターフェイスがシステムのCPUにすべてのトラフィックを渡すデフォ ルトパケットスニッフィングモードです。この設定のままにすることを推奨します。

#### **ステップ5** [フィルタ(Filter)] フィールドに、フィルタ処理のもとになるブール式を入力します。

サポートされている標準 TCP ダンプフィルタ式は、次のとおりです。

- ip host 10.77.122.123
- ip host ISE123
- ip host 10.77.122.123 and not 10.77.122.119
- **ステップ6** [開始 (Start)]をクリックして、ネットワークのモニターリングを開始します。
- ステップ7 十分な量のデータが収集された後で[停止(Stop)]をクリックするか、最大パケット数(500,000)が累積 されてプロセスが自動的に終了するまで待機します。

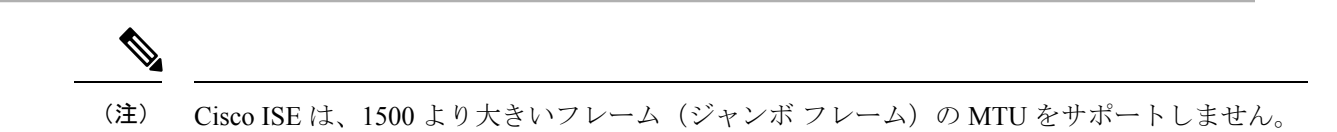

## TCP ダンプファイルの保存

#### 始める前に

「ネットワークトラフィックのモニタリングでの TCP ダンプの使用」の項の説明に従って、 タスクを完了しておく必要があります。

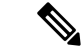

(注) Cisco ISE CLI を使用して TCP ダンプにアクセスすることもできます。詳細については、『Cisco Identity Services Engine CLI リファレンス ガイド』を参照してください。

- ステップ1 [操作(Operations)]>[トラブルシューティング(Troubleshoot)]>[診断ツール(Diagnostic Tools)]> [一般ツール(General Tools)]>[TCP ダンプ(TCP Dump)]を選択します。
- ステップ2 [フォーマット (Format)]ドロップダウンリストからオプションを選択します。[可読 (Human Readable)] がデフォルトです。
- ステップ3 [ダウンロード (Download)]をクリックし、目的の場所に移動して、[保存 (Save)]をクリックします。
- ステップ4 (任意)以前のダンプファイルを保存せずに削除するには、[削除(Delete)]をクリックします。

### TCP ダンプの設定

次の表では、ネットワークインターフェイスのパケットの内容をモニターし、ネットワークで 問題が発生したときにはトラブルシューティングするために使用する tcpdump ユーティリティ ページのフィールドについて説明します。このページへのナビゲーションパスは、[トラブル シューティング (Troubleshoot)]です。

#### 表 *3: TCP* ダンプの設定

| オプション                                 | 使用上のガイドライン                                                                                                    |
|---------------------------------------|----------------------------------------------------------------------------------------------------|
| ステータス                                 | •[停止済み (Stopped)]: tcpdump ユーティ<br>リティは実行されていません。                                                                                              |
|                                       | •[開始(Start)]:tcpdump ユーティリティ<br>によるネットワークのモニタリングを開<br>始する場合にクリックします。                                                                           |
|                                       | <ul> <li>[停止(Stop)]: tcpdump ユーティリティ<br/>を停止する場合にクリックします。</li> </ul>                                                                           |
| ホスト名(Host Name)                       | モニターするホストの名前をドロップダウン<br>リストから選択します。                                                                                                    |
| ネットワーク インターフェイス(Network<br>Interface) | モニターするネットワーク インターフェイス<br>の名前をドロップダウン リストから選択しま<br>す。                                                                                           |
|                                       | <ul> <li>(注) IPv4 アドレスまたは IPv6 アドレ<br/>スを持つすべてのネットワークイ<br/>ンターフェイス カード (NIC) を<br/>Cisco ISE 管理者ポータルに表示さ<br/>れるように設定する必要がありま<br/>す。</li> </ul> |
| 無差別モード (Promiscuous Mode)             | <ul> <li>[オン (On)]: 無差別モードを有効にする場合にクリックします(デフォルト)。</li> </ul>                                                                                  |
|                                       | •[オフ (Off)]: 無差別モードを無効にす<br>る場合にクリックします。                                                                                                    |
|                                       | 無差別モードがデフォルトのパケットスニッ<br>フィングモードです。有効に設定しておくこ<br>とを推奨します。このモードでは、ネットワー<br>クインターフェイスはすべてのトラフィック<br>をシステムの CPU に渡します。                             |
| フィルタ                                  | フィルタリング基準として使用するブール式<br>を入力します。サポートされている標準<br>tcpdump フィルタ式:                                                                                   |
|                                       | ip host 10.77.122.123                                                                                                    |
|                                       | ip host 10.77.122.123 and not 10.177.122.119                                                                                                   |
|                                       | ip host ISE123                                                                                                    |

| オプション              | 使用上のガイドライン                                                                                                    |
|--------------------|----------------------------------------------------------------------------------------------------|
| フォーマット (Format)    | tcpdump ファイルのフォーマットを選択します。                                                                                                    |
| ダンプファイル(Dump File) | 最後のダンプファイルに記録された、次のよ<br>うなデータを表示します。                                                                                                    |
|                    | Last created on Wed Apr 27 20:42:38 UTC 2011 by admin                                                                                    |
|                    | File size: 3,744 bytes<br>Format: Raw Packet Data<br>Host Name: Positron<br>Network Interface: GigabitEthernet 0<br>Promiscuous Mode: On |
|                    | • [ダウンロード(Download)]: 最新のダ<br>ンプ ファイルをダウンロードする場合に<br>クリックします。                                                                            |
|                    | • [削除(Delete)]:最新のダンプファイル<br>を削除する場合にクリックします。                                                                                            |

# ロギング メカニズム

## Cisco ISE-PIC ロギング メカニズム

syslog の消去の設定

このプロセスを使用して、ローカル ログ格納期間を設定し、特定の期間後にローカル ログを 削除します。

## **Smart Call Home**

Smart Call Home (SCH) は、ネットワーク内の Cisco ISE-PIC デバイスを監視し、重大なイベントに関して電子メールで知らせます。電子メールには、環境情報と修復に関するアドバイスが記載されたリアルタイムのアラートが含まれています。

- [シスコアカウント (Cisco Account)]: SCH からの電子メールを受信できるようにシスコ アカウントを入力します。このIDは、お客様に影響する重大な問題が SCH によって発見 された場合の連絡にも使用される場合があります。
- •[トランスポートゲートウェイ(Transport Gateway)]: セキュリティを強化するために、 Cisco ISE とシスコの外部テレメトリサーバーの間でプロキシを使用することができます。

そうする場合は、このオプションをオンにして、プロキシ サーバーの FQDN を入力します。

シスコでは、Cisco.com からダウンロードできるトランスポート ゲートウェイ用のソフト ウェアを提供しています。このソフトウェアは、Linux サーバー上で実行されます。RHEL サーバーでの Transport Gateway ソフトウェアの導入方法については、『Smart Call Home Deployment Guide』を参照してください。

SCH 機能の有効化については、Smart Call Home サービスの登録 (26 ページ)を参照してください。

## Smart Call Home プロファイル

Smart Call Home プロファイルは、デバイスでモニターされるイベントのタイプを決定します。 Cisco ISE-PIC には、次のデフォルト プロファイルがあります。

- ciscotac-1: 匿名レポートのために使用されます
- isesch-1: Smart Call Home 機能のために使用されます

匿名レポートのために使用されるデフォルトプロファイル(ciscotac-1)を編集することはできません。

## **Anonymous Reporting**

Cisco ISE-PIC は、ユーザーの展開に関する非機密情報を安全に収集します。このデータは、 Cisco ISE-PIC の使用状況をより詳しく把握し、製品と製品が提供するさまざまなサービスを向 上させる目的で収集されます。

デフォルトでは、anonymous reporting は有効になっています。anonymous reporting を使用不可 にするには、ISE-PIC 管理者ポータル[設定(Settings)]>[Smart Call Home]で行うことができ ます。

### Smart Call Home サービスの登録

- ステップ1 [設定 (Settings)] > [Smart Call Home] を選択します。
- ステップ2 次のいずれかを実行します。
  - ・SCH のすべての機能をオンにする (Turn on full SCH capability)
  - デフォルト SCH テレメトリ設定を保持して匿名データのみを送信する(Keep the default SCH telemetry settings and send only anonymous data)
  - ・ すべて無効にする (Disable everything)
- ステップ3 ([SCH のすべての機能をオンにする (Turn on full SCH capability)]オプションを選択した場合のみ)[登録 ステータス (Registration Status)]エリアに電子メール アドレスを入力します。

- **ステップ4** (オプション) [Transport Gateway] チェックボックスをオンにして、Transport Gateway の URL を入力しま す。
- ステップ5 [保存 (Save)]をクリックします。

SCHのすべての機能を有効にしている場合は、アクティベーションリンクが記載された電子メールを受信 します。アクティベーションリンクをクリックして記載されている指示に従い、登録を完了します。

## Active Directory のトラブルシューティング

### Active Directory と Cisco ISE-PIC の統合の前提条件

この項では、Cisco ISE-PIC と統合する Active Directory を設定するために必要な手動での作業 手順について説明します。ただしほとんどの場合、Cisco ISE-PIC が Active Directory を自動的 に設定するようにできます。次に、Cisco ISE-PIC と Active Directory を統合するための前提条 件を示します。

- AD ドメイン設定の変更に必要な Active Directory ドメイン管理者クレデンシャルがあることを確認します。
- Cisco ISE-PIC サーバーと Active Directory 間の時間を同期するために Network Time Protocol (NTP) サーバー設定を使用します。Cisco ISE-PIC CLI で NTP を設定できます。
- Cisco ISE-PIC の参加先ドメインでは、少なくとも1つのグローバル カタログ サーバーが 動作し、Cisco ISE-PIC からアクセス可能である必要があります。

#### さまざまな操作の実行に必要な Active Directory アカウント権限

| 参加操作                                                                                                    | 脱退処理                                                                                                    | <b>Cisco ISE-PIC</b> マシンアカウン<br>ト                                                                                                    |
|----------------------------------------------------------------------------------------------------|----------------------------------------------------------------------------------------------------|----------------------------------------------------------------------------------------------------|
| 参加操作には、次のアカウン<br>ト権限が必要です。<br>・Active Directory を検索す<br>る権限 (Cisco ISE-PIC マ<br>シンアカウントがあるか<br>どうかの確認)<br>・ドメインに Cisco ISE-PIC<br>マシンアカウントを作成<br>する権限 (マシンアカウント<br>ントが存在しない場合)<br>・新しいマシンアカウント<br>に属性を設定する権限<br>(Cisco ISE-PIC マシンア<br>カウント パスワード、<br>SPN、dnsHostname など) | <ul> <li>脱退操作には、次のアカウン<br/>ト権限が必要です。</li> <li>Active Directory を検索す<br/>る権限 (Cisco ISE-PIC マ<br/>シンアカウントがあるか<br/>どうかの確認)</li> <li>ドメインから Cisco<br/>ISE-PIC マシンアカウント<br/>を削除する権限</li> <li>強制脱退 (パスワードなしの<br/>脱退)を実行する場合、ドメ<br/>インからマシンアカウントは<br/>削除されません。</li> </ul> | Active Directory 接続と通信す<br>る Cisco ISE-PIC マシンアカウ<br>ントには、次の権限が必要で<br>す。<br>・パスワードを変更する。<br>・接続されるユーザーおよ<br>びマシンに対応するユー<br>ザーおよびマシンオブ<br>ジェクトを読み取る権限<br>・情報を取得するために<br>Active Directoryをクエリ<br>する権限(信頼ドメイ<br>ン、代替のUPNサフィッ<br>クスなど)<br>・tokenGroups 属性を読み取<br>る権限<br>Active Directory でマシンアカ<br>ウントを事前に作成できま<br>す。SAM の名前が Cisco<br>ISE-PIC アプライアンスのホス<br>ト名と一致する場合は、参加<br>操作中に検索して再利用しま<br>す。<br>複数の参加操作が実行される<br>場合、参加ごとに複数のマシ<br>ンアカウントが Cisco ISE-PIC<br>内で保持されます。 |

(注)

参加操作または脱退操作に使用するクレデンシャルは Cisco ISE-PIC に保存されません。新規 作成された Cisco ISE-PIC マシンアカウントのログイン情報のみが保存されます。

Microsoft Active Directory のセキュリティポリシー「ネットワーク アクセス: SAM へのリモートの呼び出しを許可するクライアントを制限する」が改訂されました。このため、Cisco ISE は 15 日ごとにマシンアカウントのパスワードを更新できない場合があります。マシンアカウントのパスワードが更新されない場合、Cisco ISE は Microsoft Active Directory を介してユーザー

を認証しません。このイベントを通知するために、Cisco ISE ダッシュボードに [AD: ISE アカ ウントパスワードの更新に失敗(AD: ISE account password update failed)] アラームが表示され ます。

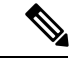

 (注) この問題は、Windows Server 2016 Active Directory 以降および Windows 10 バージョン 1607 の 制限により発生します。この制限を克服するには、Windows Server 2016 Active Directory 以降ま たは Windows 10 バージョン 1607 を Cisco ISE と統合する場合、レジストリ: HKEY\_LOCAL\_MACHINE\SYSTEM\CurrentControlSet\Control\Lsa\restrictremotesam のレジスト リ値を non-zero から空白に設定して、すべてにアクセスを提供する必要があります。これによ り、Cisco ISE がそのマシンのアカウントパスワードを更新できるようになります。

セキュリティポリシーにより、ユーザーはローカル セキュリティ アカウント マネージャ (SAM) データベース内と Microsoft Active Directory 内のユーザーとグループを列挙できます。 Cisco ISE がマシンアカウントのパスワードを更新できるようにするには、Microsoft Active Directory の設定が正しいことを確認します。影響を受ける Windows オペレーティングシステ ムと Windows Server のバージョン、ネットワークにおけるこのセキュリティポリシーの意味、 必要な変更の詳細については、以下を参照してください。

https://docs.microsoft.com/en-us/windows/security/threat-protection/security-policy-settings/ network-access-restrict-clients-allowed-to-make-remote-sam-calls

| プロトコル              | ポート(リモートロー<br>カル) | ターゲット                    | 注記        |
|--------------------|-------------------|--------------------------|-----------|
| DNS (TCP/UDP)      | 49152 以上の乱数       | DNSサーバー/ADドメ<br>インコントローラ |           |
| MSRPC              | 445               | ドメインコントローラ               |           |
| Kerberos (TCP/UDP) | 88                | ドメインコントローラ               | MS AD/KDC |
| LDAP (TCP/UDP)     | 389               | ドメインコントローラ               |           |
| LDAP (GC)          | 3268              | グローバル カタログ<br>サーバー       |           |
| NTP                | 123               | NTP サーバー/ドメイ<br>ンコントローラ  |           |
| IPC                | 80                | セカンダリ ISE-PIC<br>ノードの場合  |           |

#### 通信用に開放するネットワークポート

#### Active Directory でISE-PIC

ISE-PIC では、Active Directory ドメインコントローラによって生成される Active Directory ログ イン監査イベントを利用して、ユーザーログイン情報を収集します。ISEユーザーが接続を行 い、ユーザーログイン情報を取得することができるように、Active Directory サーバーを適切に 設定する必要があります。ここでは、ISE-PIC をサポートするように Active Directory ドメイン コントローラを設定する方法(Active Directory 側からの設定)について説明します。

をサポートするように Active Directory ドメインコントローラを設定するには(Active Directory 側からの設定)、次の手順に従います:

(注) すべてのドメインのすべてのドメインコントローラを設定する必要があります。

- ISE-PICから Active Directoryの参加ポイントとドメインコントローラを設定します。Active Directory 参加ポイントの追加および参加ポイントへの Cisco ISE-PIC ノードの参加および #unique 218を参照してください。
- 2. ドメイン コントローラごとに WMI を設定します。#unique\_219を参照してください。
- 3. Active Directory で次の操作を実行します。

パッシブ ID サービスの Active Directoryの設定(30ページ)

- **4.** (オプション) Active Directory で ISE により実行された自動設定のトラブルシューティン グを行うには、次の操作を実行します。
  - Microsoft Active Directory ユーザーがドメイン管理グループに属しているときの権限の 設定(35ページ)
  - ドメイン管理グループに属していない Microsoft Active Directory ユーザーの権限 (35 ページ)
  - ドメイン コントローラで DCOM を使用するための権限 (37 ページ)
  - WMI ルート/CIMv2 名前空間にアクセスするための権限の設定 (39 ページ)
  - ADドメインコントローラのセキュリティイベントログへのアクセス権の付与(40ページ)

#### パッシブ ID サービス の Active Directory の設定

ISE-PIC、ユーザーログイン情報を収集するため、Active Directory ドメインコントローラにより生成される Active Directory ログイン監査イベントが使用されます。ISE-PIC は Active Directory に接続し、ユーザーログイン情報を取得します。

次の手順は、Active Directory ドメイン コントローラから実行する必要があります。

- ステップ1 該当する Microsoft のパッチが Active Directory ドメイン コントローラにインストールされていることを確認します。
  - •Windows Server 2008 には次のパッチが必要です。
    - http://support.microsoft.com/kb/958124

このパッチは Microsoft の WMI のメモリリークを修正し、ISE がドメインコントローラとの正常 な接続を確立できないようにします。

http://support.microsoft.com/kb/973995

このパッチは、Microsoft WMI の別のメモリ リークを解消します。このメモリ リークは、Active Directory ドメイン コントローラが必要なユーザー ログイン イベントをドメイン コントローラの セキュリティ ログに書き込むのを散発的に妨げます。

- •Windows Server 2008 R2 では、(SP1 がインストールされていない場合)次のパッチが必要です。
  - http://support.microsoft.com/kb/981314

このパッチは、Microsoft WMIのメモリリークを解消します。このメモリリークは、Active Directory ドメイン コントローラが必要なユーザー ログイン イベントをドメイン コントローラのセキュリ ティ ログに書き込むのを散発的に妨げます。

http://support.microsoft.com/kb/2617858

このパッチは、Windows Server 2008 R2 での予期しない起動やログイン プロセスの遅れを解消します。

- •WindowsプラットフォームのWMI 関連問題には、次のリンクにリストされているパッチが必要です。
  - http://support.microsoft.com/kb/2591403

これらのホットフィックスは、WMIサービスおよび関連コンポーネントの動作と機能に関連付けられます。

ステップ2 Active Directory がユーザー ログイン イベントを Windows セキュリティ ログに記録するのを確認します。

[監査ポリシー(Audit Policy)]の設定([グループポリシー管理(Group Policy Management)]の設定の一部)が、正常なログインによってWindows セキュリティログに必要なイベントが生成されるように設定されていることを確認します(これはデフォルトのWindows設定ですが、この設定が適切であることを明示的に確認する必要があります)。

- ステップ3 ISE-PIC が Active Directory に接続するための十分な権限を持つ Active Directory ユーザーを設定する必要が あります。次の手順では、管理ドメイングループのユーザー、または管理ドメイングループではないユー ザーに対して権限を定義する方法を示します。
  - Active Directory ユーザーが Domain Admin グループのメンバーである場合に必要な権限
  - Active Directory ユーザーが Domain Admin グループのメンバーでない場合に必要な権限

ステップ4 ISE-PIC によって使用される Active Directory ユーザーは、NT Lan Manager (NTLM) v1 またはv2 のいずれ かによって認証を受けることができます。ISE-PIC と Active Directory ドメイン コントローラ間の正常な認 証済み接続を確実に行うために、Active Directory NTLM の設定が ISE-PIC NTLM の設定と合っていること を確認する必要があります。次の表に、すべての Microsoft NTLM オプションと、サポート対象の ISE-PIC NTLM アクションを示します。ISE-PIC が NTLMv2 に設定される場合、記載されている 6 つのオプション がすべてサポートされます。NTLMv1 をサポートするように ISE-PIC が設定されている場合、最初の 5 つ のオプションだけがサポートされます。

| ISE-PICISE NTLM の設定オプション<br>および Active Directory (AD) NTLM<br>の設定オプション(NTLMv1<br>NTLMv2)                                                                                                 | NTLMv1      | NTLMv2      |
|----------------------------------------------------------------------------------------------------|-------------|-------------|
| LM & NTLM応答を送信接続を許<br>可接続を許可(Send LM & NTLM<br>responses connection is allowed<br>connection is allowed)                                                                                 | 接続が受け入れられます | 接続が受け入れられます |
| LM & NTLMを送信:ネゴシエー<br>トされた接続が許可された場合に<br>NTLMv2セッションセキュリティ<br>を使用接続を許可 (Send LM &<br>NTLM - use NTLMv2 session security<br>if negotiated connection is allowed<br>connection is allowed) | 接続が受け入れられます | 接続が受け入れられます |
| 接続が許可された場合にのみNTLM<br>応答を送信接続を許可(Send<br>NTLM response only connection is<br>allowed connection is allowed)                                                                               | 接続が受け入れられます | 接続が受け入れられます |
| 接続が許可された場合にのみ<br>NTLMv2応答を送信接続を許可<br>(Send NTLMv2 response only<br>connection is allowed connection is<br>allowed)                                                                       | 接続が受け入れられます | 接続が受け入れられます |
| NTLMv2応答のみを送信(Send<br>NTLMv2 response only)。LMを拒<br>否接続を許可接続を許可(Refuse<br>LM connection is allowed connection<br>is allowed)                                                             | 接続が受け入れられます | 接続が受け入れられます |

表 4: ISE-PICと AD NTLMのバージョン設定に基づいてサポートされる認証タイプ

| ISE-PICISE NTLM の設定オプション<br>および Active Directory (AD) NTLM<br>の設定オプション(NTLMv1<br>NTLMv2)                                                   | NTLMv1    | NTLMv2      |
|----------------------------------------------------------------------------------------------------|-----------|-------------|
| NTLMv2応答のみを送信(Send<br>NTLMv2 response only)。LM &<br>NTLMを拒否接続を拒否接続を許<br>可(Refuse LM & NTLM connection<br>is refused connection is allowed) | 接続は拒否されます | 接続が受け入れられます |

#### 図 1: MS NTLM 認証タイプのオプション

| Network security: LAN Manager authentication level Properties 🙄 🗮 🎗                     |
|-----------------------------------------------------------------------------------------|
| Local Security Setting Explain                                                          |
| Network security: LAN Manager authentication level                                      |
|                                                                                         |
|                                                                                         |
| Send LM & NTLM responses                                                                |
| ▲ Send LM & NTLM - use NTLM∨2 session security if negotiated<br>Send NTLM response only |
| Send NTLMv2 response only<br>Send NTLMv2 response only. Refuse LM                       |
| Send NTLMv2 response only. Refuse LM & NTLM                                             |
|                                                                                         |
|                                                                                         |
|                                                                                         |
|                                                                                         |
|                                                                                         |
|                                                                                         |
|                                                                                         |
|                                                                                         |
|                                                                                         |
|                                                                                         |
|                                                                                         |

**ステップ5** Active Directory ドメイン コントローラで dllhost.exe へのトラフィックを許可するファイアウォール ルールを作成していることを確認します。

> ファイアウォールをオフにするか、または次のポートへの特定の IP (ISE-PIC IP アドレス)のアクセスを 許可することができます。

• TCP 135:一般的な RPC ポート。非同期 RPC 発信をすると、このポートでリスニングしているサービ スが、クライアントに、この要求を処理できるコンポーネントが使用しているポートを通知します。

• UDP 137: NetBIOS 名前解決

- UDP 138 : NetBIOS データグラム サービス
- TCP 139 : NetBIOS セッション サービス
- TCP 445 : SMB

数値の大きいポートは動的に割り当てられ、手動で設定できます。ターゲットとして %SystemRoot%\System32\dllhost.exe を追加することを推奨します。このプログラムは、ポートを動的に管理 します。

すべてのファイアウォール ルールを、特定の IP アドレス (ISE-PIC IP) に割り当てることができます。

#### Windows 監査ポリシーの設定

**監査ポリシー(グループポリシー管理**設定の一部)が正常なログインを許可していることを確認します。これには、ADドメイン コントローラ マシンの Windows セキュリティ ログに必要なイベントを生成する必要があります。これはデフォルトの Windows 設定ですが、この設定が正しいことを確認する必要があります。

- ステップ1 [スタート] > [Programs] > [Administrative Tools] > [Group Policy Management] を選択します。
- ステップ2 [Domains] で関連するドメインに移動し、ナビゲーション ツリーを展開します。
- ステップ3 [Default Domain Controller Policy]を選択し、右クリックして、[編集]を選択します。

グループポリシー管理エディターが表示されます。

- ステップ4 [デフォルトのドメインコントローラ ポリシー(Default Domain Controllers Policy)]>[コンピュータ設定 (Computer Configuration)]>[ポリシー(Policies)]>[Windows 設定(Windows Settings)]>[セキュリ ティ設定(Security Settings)]の順に選択します。
  - Windows Server 2003 または Windows Server 2008 (R2 以外)の場合は [ローカルポリシー (Local Policies)]>[監査ポリシー (Audit Policy)]の順に選択します。2 つのポリシー項目 ([Audit Account Logon Events] と [Audit Logon Events])で、対応する [Policy Setting] に [Success] 状態が直接的または間 接的に含まれていることを確認します。[Success] 状況を間接的に含めるには、[Policy Setting] に [Not Defined] を設定します。この場合、上位ドメインから有効値が継承されるため、[Success] 状態を明示 的に含めるようにその上位ドメインの [Policy Setting] を設定する必要があります。
  - Windows Server 2008 R2 および Windows 2012 の場合、[Advanced Audit Policy Configuration] > [Audit Policies] > [Account Logon] を選択します。2つのポリシー項目([Audit Kerberos Authentication Service] と [Audit Kerberos Service Ticket Operations])に対応する [Policy Setting] に、前述のように [Success] 状態が直接または間接的に含まれていることを確認します。
    - (注) Active Directory ドメインコントローラの設定でRC4暗号が無効になっている場合を除き、 Cisco ISE は Active Directory との通信に Kerberos プロトコルで RC4 暗号を使用します。 Active Directory で [ネットワークセキュリティ: Kerberosで許可される暗号タイプを設定 (Network Security: Configure Encryption Types Allowed for Kerberos)]オプションを使用する と、Kerberos プロトコルで許可される暗号タイプを設定できます。

ステップ5 [監査ポリシー]の項目設定が変更されている場合は、gpupdate /forceを実行して新しい設定を強制的に有効にする必要があります。

#### Microsoft Active Directory ユーザーがドメイン管理グループに属しているときの権限の設定

Windows 2008 R2、Windows Server 2012 および Windows Server 2012 R2 の場合、ドメイン管理 グループは、デフォルトで Windows オペレーティングシステムの特定のレジストリ キーを完 全に制御することはできません。Microsoft Active Directory の管理者は、Microsoft Active Directory ユーザーに次のレジストリキーに対する完全制御権限を提供する必要があります。

- HKEY\_CLASSES\_ROOT\CLSID\{76A64158-CB41-11D1-8B02-00600806D9B6}
- HKLM\Software\Classes\Wow6432Node\CLSID\{76A64158-CB41-11D1-8B02-00600806D9B6}

次の Microsoft Active Directory バージョンでは、レジストリを変更する必要はありません。

- Windows 2003
- Windows 2003R2
- Windows 2008

完全な制御を許可するには、まず Microsoft Active Directory 管理者がキーの所有権を取得する 必要があります。

- ステップ1 キーアイコンを右クリックし、[所有者 (Owner)] タブを選択します。
- ステップ2 [アクセス許可 (Permissions)]をクリックします。
- ステップ3 [詳細設定 (Advanced)] をクリックします。

#### ドメイン管理グループに属していない Microsoft Active Directory ユーザーの権限

Windows 2012 R2 の場合は、Microsoft AD ユーザーに次のレジストリキーに対する完全制御権 限を提供します。

- HKEY CLASSES ROOT\CLSID\{76A64158-CB41-11D1-8B02-00600806D9B6}
- HKLM\Software\Classes\Wow6432Node\CLSID\{76A64158-CB41-11D1-8B02-00600806D9B6}

Windows PowerShell で次のコマンドを使用して、レジストリキーに完全な権限が付与されているかどうかを確認します。

- get-acl -path "Microsoft.PowerShell.Core\Registry::HKEY\_CLASSES\_ROOT\CLSID\{76A64158-CB41-11D1-8B02-00600806D9B6}" | format-list
- get-acl -path
   "hklm:\Software\Classes\Wow6432Node\CLSID\{76A64158-CB41-11D1-8B02-00600806D9B6}" |
   format-list

Microsoft AD ユーザーがドメイン管理者グループではなく、ドメインユーザーグループに所属 している場合は、次の権限が必要です。

- ISE-PIC がドメインコントローラに接続できるようにするには、レジストリキーを追加します。
- ドメイン コントローラで DCOM を使用するための権限 (37 ページ)
- WMI ルート/CIMv2 名前空間にアクセスするための権限の設定 (39 ページ)

これらの権限は、次のバージョンの Microsoft AD でのみ必要となります。

- Windows 2003
- Windows 2003R2
- Windows 2008
- Windows 2008 R2
- Windows 2012
- Windows 2012 R2
- Windows 2016

#### ドメインコントローラへの ISE-PIC の接続を許可するためにレジストリキーを追加

ISE-PIC がドメインユーザーとして接続し、ログイン認証イベントを取得できるようにするに は、ドメインコントローラにいくつかのレジストリキーを手動で追加する必要があります。 エージェントはドメインコントローラまたはドメイン内のマシンには必要ありません。

次のレジストリのスクリプトは追加するキーを示しています。これをコピーしてテキストファ イルに貼り付け、.regの拡張子でファイルを保存し、ファイルをダブルクリックすることでレ ジストリの変更を行うことができます。レジストリキーを追加するには、ルートキーのオー ナーである必要があります。

Windows Registry Editor Version 5.00

[HKEY\_CLASSES\_ROOT\CLSID\{76A64158-CB41-11D1-8B02-00600806D9B6}] "AppID"="{76A64158-CB41-11D1-8B02-00600806D9B6}"

[HKEY\_CLASSES\_ROOT\AppID\{76A64158-CB41-11D1-8B02-00600806D9B6}] "DllSurrogate"=" "

DllSurrogate キーの値には、2つのスペースが含まれていることを確認します。レジストリを手動で更新する場合は、2つのスペースのみを含める必要があり、引用符は含めないでください。 レジストリを手動で更新する際は、AppID、DllSurrogate、およびその値に引用符が含まれてい ないことを確認してください。

前述のスクリプトに示すように、ファイルの末尾の空の行を含めて、空の行は保持します。

<sup>[</sup>HKEY\_CLASSES\_ROOT\Wow6432Node\AppID\{76A64158-CB41-11D1-8B02-00600806D9B6}]
"DllSurrogate"=" "

Windows コマンドプロンプトで次のコマンドを使用して、レジストリキーが作成され、正しい 値が設定されているかどうかを確認します。

- reg query "HKEY\_CLASSES\_ROOT\CLSID\{76A64158-CB41-11D1-8B02-00600806D9B6}" /f "{76A64158-CB41-11D1-8B02-00600806D9B6}" /e
- reg query HKEY CLASSES ROOT\AppID\{76A64158-CB41-11D1-8B02-00600806D9B6} /f " " /e
- reg query HKEY\_CLASSES\_ROOT\Wow6432Node\AppID\{76A64158-CB41-11D1-8B02-00600806D9B6}
   /f " "/e

#### ドメインコントローラで DCOM を使用するための権限

ISE-PIC パッシブ ID サービスに使用される Microsoft Active Directory ユーザーには、ドメイン コントローラ サーバーで DCOM を使用する権限が必要です。dcomenfg コマンドラインツール を使用して権限を設定します。

- ステップ1 コマンド ラインから dcomcnfg ツールを実行します。
- ステップ2 [コンポーネントサービス (Component Services)] を展開します。
- ステップ3 [コンピュータ (Computers)]>[マイコンピュータ (My Computer)]を展開します。
- ステップ4 メニューバーで[アクション(Action)]を選択し、[プロパティ(Properties)]をクリックして[COMセキュ リティ(COM Security)]をクリックします。
- ステップ5 Cisco ISE がアクセスと起動の両方に使用するアカウントには許可権限が必要です。4つのオプション([ア クセス権限Access Permissions)]と[起動およびアクティブ化の権限(Launch and Activation Permissions)] の両方に対する[制限の編集(Edit Limits)]と[デフォルトの編集(Edit Default)])のすべてに Microsoft Active Directory ユーザーを追加します。
- **ステップ6** [アクセス権限(Access Permissions)]と[起動およびアクティブ化の権限(Launch and Activation Permissions)] の両方に対してローカルアクセスとリモートアクセスをすべて許可します。

|                                                                                            |                                   |                      |            | General                                                                                                    | Options                                                                                                    | Defau                                                           | It Properties                            |
|--------------------------------------------------------------------------------------------|-----------------------------------|----------------------|------------|----------------------------------------------------------------------------------------------------|----------------------------------------------------------------------------------------------------|-----------------------------------------------------------------|------------------------------------------|
| General                                                                                    | Options                           | Default              | Properties | Default Protocols                                                                                                    | COM Se                                                                                                    | curity                                                          | MSDT                                     |
| Default Protocols                                                                          | COM Se                            | curty                | MSDTC      | Access Remissions                                                                                                    | _                                                                                                    | -                                                               |                                          |
| noese Permissione                                                                          | A                                 |                      | 2 X        |                                                                                                    | Access Perr                                                                                                    | nission                                                         | ?                                        |
| Default Security<br>Group or user n<br>& Administra<br>& SELF<br>& SYSTEM<br>& Administrat | ames:<br>or<br>tors (SCCM1511\Adr | ninistrators)<br>Add | Remove     | Security Limits<br>Group or user nu<br>ALL APPL<br>R& SNIS Admin<br>R& Performance<br>R. Deformance<br>R. Deformance<br>Permissions for J | ames:<br>ICATION PACKAGES<br>ts (SOCM1511\SMS<br>or<br>te Log Users (SOCM<br>COM Users (SOCM<br>III<br>Administrator | s<br>Admins)<br>1511\Performa<br>511\Distribute<br>Add<br>Allow | nce Log Us<br>d COM Use<br>Remov<br>Deny |
| Remote Acce                                                                                | Autoritation<br>1<br>1555         | No.                  |            | Local Access<br>Remote Acce                                                                                                    | :                                                                                                    | XX                                                              |                                          |
| Learn about ac                                                                             | cess control and per              |                      |            | Leam about acc                                                                                                    | cess control and perm                                                                                                | OK                                                              | Ca                                       |

図 2: [アクセス権限(Access Permissions)]に対するローカルアクアセスとリモートアクセス

|                                                                        | 1               |           | Default Protoc    | ols COM S             | Security        | MSDTC  |
|------------------------------------------------------------------------|-----------------|-----------|-------------------|-----------------------|-----------------|--------|
| General Options                                                        | Defaut P        | roperties | - Annaes Remissio |                       |                 |        |
| Default Protocols COM :                                                | securty         | MSDTC     | Laund             | and Activation        | Permission      | ?      |
| ness Remissions                                                        |                 |           | courre            | r and r teer across   | r crimosioni    |        |
| Launch and Activation                                                  | Permission      | 7 X       | Default Secu      | ity                   |                 |        |
| Security Limits                                                        |                 |           | Group or us       | ernames:              |                 |        |
|                                                                        |                 |           | SYST.             | EM                    |                 |        |
| Group or user names:                                                   |                 |           | 2 Admin           | strator               |                 |        |
| 22 Everyone                                                            |                 | <u>^</u>  | S& Admini         | strators (SCCM1511\Ad | áministrators)  |        |
| ALL APPLICATION PACKAG                                                 | ES              | <b>E</b>  | S& INTER          | ACTIVE                |                 |        |
| as SMS Admins (SCCM1511\SM                                             | (S Admins)      |           |                   |                       |                 |        |
| Administration (SOCM1511) 4                                            | (ministration)  | ~         |                   |                       |                 |        |
| < 11                                                                   | 2101100/00/0102 | >         |                   |                       | Add             | Remove |
|                                                                        |                 |           |                   |                       |                 | -      |
|                                                                        | Add             | Remove    | Permissions       | for Administrator     | Alow            | Deny   |
| Permissions for Administrator                                          | Alcow           | Denv      | Local La          | unch                  |                 |        |
|                                                                        |                 |           | Remote I          | aunch                 | ✓               |        |
| Local autoch                                                           |                 | HI        | Local Ad          | ivation               | ✓               |        |
| Local Launch<br>Remote Launch                                          |                 |           | Remote /          | ctivation             | $\checkmark$    |        |
| Remote Launch                                                          |                 |           |                   |                       |                 |        |
| Local Launch<br>Remote Launch<br>Local Activation                      |                 |           |                   |                       |                 |        |
| Local Launch<br>Remote Launch<br>Local Activation<br>Remote Activation | Y               |           |                   |                       |                 |        |
| Local Launch<br>Remote Launch<br>Local Activation<br>Remote Activation |                 |           |                   |                       |                 |        |
| Local Launch<br>Remote Launch<br>Local Activation<br>Remote Activation |                 |           | L Learn about     | access control and pe | missions        |        |
| Local Launch<br>Remote Launch<br>Local Activation<br>Remote Activation | A A B           |           | L Leam abou       | access control and pe | missions        |        |
| Local Launch<br>Remote Launch<br>Local Activation<br>Remote Activation | Tissions        |           | L Leam abou       | access control and pe | emissions<br>OK | Canc   |
| Local Launch<br>Remote Launch<br>Local Activation<br>Remote Activation |                 |           | L Leam abou       | access control and pe | emissions<br>OK | Canc   |

図 3: [起動およびアクティブ化の権限(Launch and Activation Permissions)]のローカルアクセスとリモートアクセス

WMI ルート/CIMv2 名前空間にアクセスするための権限の設定

デフォルトでは、Microsoft Active Directory ユーザーには実行メソッドおよびリモートの有効化のための権限がありません。wmimgmt.msc MMC コンソールを使用してアクセス権を付与できます。

ステップ1 [スタート (Start)]>[実行 (Run)]を選択し、wmimgmt.msc と入力します。

ステップ2 [WMI Control] を右クリックし、[プロパティ (Properties)] をクリックします。

ステップ3 [セキュリティ (Security)] タブで、[ルート (Root)]を展開し、[CIMV2]を選択します。

ステップ4 [セキュリティ (Security)]をクリックします。

ステップ5 次のイメージに示すように、Microsoft Active Directory ユーザーを追加し、必要な権限を設定します。

| lame: cdaUser                                        |                                   | hange     |
|------------------------------------------------------|-----------------------------------|-----------|
| pply t <u>o</u> : This namespa                       | ce only                           | •         |
| ermissions:                                          | Allow                             | Deny      |
| Execute Methods                                      | V                                 |           |
| Full Write                                           |                                   |           |
| Partial Write                                        |                                   |           |
| Provider Write                                       |                                   |           |
| Enable Account                                       | $\checkmark$                      |           |
| Remote Enable                                        |                                   |           |
| Read Security                                        |                                   |           |
| Edit Security                                        |                                   |           |
| Apply these permissions<br>containers within this co | to objects and/or<br>ntainer only | Clear All |

#### AD ドメインコントローラのセキュリティイベントログへのアクセス権の付与

Windows 2008 以降では、ISE-PIC ID マッピング ユーザーを Event Log Reader と呼ばれるグループに追加することで、AD ドメイン コントローラのログへのアクセス権を付与できます。

Windows のすべての旧バージョンでは、次に示すようにレジストリ キーを編集する必要があ ります。

- ステップ1 セキュリティイベント ログへのアクセス権を委任するには、アカウントの SID を検索します。
- **ステップ2** すべての SID アカウントを表示するには、次の図に示すように、コマンドラインから次のコマンドを使用 します。

wmic useraccount get name, sid

特定のユーザー名とドメインに対して、次のコマンドを使用することもできます。

wmic useraccount where name="iseUser" get domain, name, sid

#### 図 4: すべての SID アカウントの表示

| 🕰 Command Prompt                                                                                                    | - 🗆 X |
|----------------------------------------------------------------------------------------------------|-------|
| Microsoft Windows [Version 5.2.3790]<br>(C) Copyright 1985-2003 Microsoft Corp.                                                                                                    | -     |
| C:\Documents and Settings\Administrator>wmic useraccount get name,sid<br>Name SID SID                                                                                                    |       |
| Administrator S-1-5-21-1742827456-3351963980-3809373604-500<br>Guest S-1-5-21-1742827456-3351963980-3809373604-501<br>krbtgt S-1-5-21-1742827456-3351963980-3809373604-502<br>SUPPORT_388945a0 S-1-5-21-1742827456-3351963980-3809373604-1001<br>cda_agent S-1-5-21-1742827456-3351963980-3809373604-1107 |       |
| C:\Documents and Settings\Administrator>_                                                                                                    |       |
|                                                                                                    |       |
|                                                                                                    |       |
|                                                                                                    | -     |

ステップ3 SIDを見つけ、レジストリエディタを開き、次の場所を参照します。

HKEY\_LOCAL\_MACHINE/SYSTEM/CurrentControlSet/Services/Eventlog

#### ステップ4 [セキュリティ (Security)]をクリックし、[CustomDS] をダブルクリックします。

たとえば、ise\_agent アカウント (SID: S-1-5-21-1742827456-3351963980-3809373604-1107) への読み取りア クセスを許可するには、「(A;;0x1;;;S-1-5-21-1742827456-3351963980-3809373604-1107)」と入力します。

#### 図 5: CustomSD 文字列の編集

| Edit String                            |                      | <u>? ×</u>   |
|----------------------------------------|----------------------|--------------|
| Value <u>n</u> ame:                    |                      |              |
| CustomSD                               |                      |              |
| <u>V</u> alue data:                    |                      |              |
| (;;0x5;;;BA)(A;;0x1;;;S-1-5-21-174282) | 7456-3351963980-3809 | 373604-1107) |
|                                        | ОК                   | Cancel       |

- **ステップ5** ドメイン コントローラ上で WMI サービスを再起動します。次の2 とおりの方法で WMI サービスを再起動 できます。
  - a) CLIから次のコマンドを実行します。

#### net stop winmgmt

#### net start winmgmt

 b) services.msc を実行します。これにより、Windows サービス管理ツールが開きます。Windows サービ ス管理ウィンドウで、「Windows Management Instrumentation」サービスを検索し、右クリックして [再起動]を選択します。

## その他のトラブルシューティング情報の入手

Cisco ISE-PIC を使用すると、管理者ポータルから、サポートおよびトラブルシューティング情報をダウンロードできます。サポートバンドルを使用して、Cisco Technical Assistance Center (TAC)が Cisco ISE-PIC の問題をトラブルシューティングするための診断情報を準備できます。

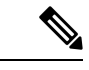

 (注) サポートバンドルおよびデバッグログにより、高度なトラブルシューティング情報がTACに 提供されます。サポートバンドルおよびデバッグログは解釈が困難です。Cisco ISE-PIC で提 供されるさまざまなレポートおよびトラブルシューティングツールを使用して、ネットワーク で直面している問題を診断およびトラブルシューティングできます。

### Cisco ISE-PIC のサポート バンドル

サポートバンドルに含めるログを設定できます。たとえば、特定のサービスのログをデバッグ ログに含めるように設定できます。また、日付に基づいてログをフィルタリングできます。

ダウンロードできるログは、次のように分類されます。

- 完全な設定データベース: Cisco ISE-PIC 設定データベースは、可読の XML 形式です。問題をトラブルシューティングする場合、このデータベース設定を別の Cisco ISE ノードにインポートして、シナリオを再現できます。
- ・デバッグログ:ブートストラップ、アプリケーション設定、ランタイム、展開、公開キー インフラストラクチャ(PKI) 情報、およびモニタリングとレポートがキャプチャされます。

デバッグ ログによって、特定の Cisco ISE コンポーネントのトラブルシューティング情報 が提供されます。デバッグログを有効にするには、「Logging」の第11章を参照してくだ さい。デバッグ ログを有効にしない場合、情報メッセージ(INFO)はすべてサポートバ ンドルに含まれます。詳細については、Cisco ISE-PIC デバッグ ログ (44 ページ)を参照 してください。

- ローカルログ: Cisco ISE で実行されるさまざまなプロセスからの syslog メッセージが含 まれています。
- コアファイル:クラッシュの原因の特定に役立つ重要な情報が含まれています。これらの ログは、アプリケーションがクラッシュしたためアプリケーションにヒープダンプが含ま れている場合に作成されます。
- モニターリングおよびレポートログ:アラートおよびレポートに関する情報が含まれています。
- •システムログ: Cisco Application Deployment Engine (ADE) 関連の情報が含まれています。

・ポリシー設定: Cisco ISE で設定されたポリシーが人間が読み取れる形式で含まれています。

これらのログは、Cisco ISE CLI から **backup-logs** コマンドを使用してダウンロードできます。 詳細については、『*Cisco Identity Services Engine CLI* リファレンス ガイド』を参照してください。

これらのログを管理者ポータルからダウンロードすることを選択した場合、次の操作を実行できます。

- デバッグログやシステムログなどのログタイプに基づいて、ログのサブセットのみをダウンロードします。
- ・選択したログタイプの最新の「n」個のファイルのみをダウンロードします。このオプションによって、サポートバンドルのサイズとダウンロードにかかる時間を制御できます。

モニターリングログによって、モニターリング、レポート、およびトラブルシューティング機能に関する情報が提供されます。ログのダウンロードの詳細については、Cisco ISE-PIC ログファイルのダウンロード(43ページ)を参照してください。

### サポート バンドル

サポート バンドルは、単純な tar.gpg ファイルとしてローカル コンピュータにダウンロードで きます。サポート バンドルは、日付とタイム スタンプを使用して、

ise-support-bundle\_ise-support-bundle-mm-dd-yyyy--hh-mm.tar..gpg という形式で名前が付けられま す。ブラウザに、適切な場所にサポートバンドルを保存するように要求するプロンプトが表示 されます。サポートバンドルの内容を抽出し、README.TXT ファイルを表示できます。この ファイルには、サポートバンドルの内容と、ISE データベースがサポートバンドルに含まれて いる場合はその内容をインポートする方法が示されています。

### Cisco ISE-PIC ログ ファイルのダウンロード

ネットワークでの問題のトラブルシューティング時に、Cisco ISE-PIC ログファイルをダウン ロードして、詳細情報を確認できます。

インストールとアップグレードに関する問題のトラブルシューティングを行うには、ADE-OS やその他のログファイルを含む、システムログをダウンロードすることもできます。

#### 始める前に

- •デバッグログとデバッグログレベルを設定する必要があります。
- ステップ1 [管理(Administration)]>[ロギング(Logging)]>[ログのダウンロード(Download Logs)]> [アプライ アンスノードリスト(Appliance node list)]を選択します。
- **ステップ2** サポート バンドルをダウンロードするノードをクリックします。
- **ステップ3** [サポートバンドル (Support Bundle)]タブでは、サポートバンドルに入力するパラメータを選択します。

すべてのログを含めると、サポートバンドルが大きくなりすぎて、ダウンロードに時間がかかります。ダウンロードプロセスを最適化するには、最新のnファイルのみをダウンロードするように選択します。

ステップ4 サポートバンドルを生成する [開始日 (From date)]と [終了日 (To date)]を入力します。

- ステップ5 次のいずれかを実行します。
  - •[公開キー暗号化(Public Key Encryption)]: トラブルシューティング用に Cisco TAC にサポートバン ドルを提供する場合は、このオプションを選択します。
  - [共有キー暗号化 (Shared Key Encryption)]:オンプレミスでローカルに問題をトラブルシューティン グする場合は、このオプションを選択します。このオプションを選択すると、サポートバンドル用の 暗号キーを入力する必要があります。
- **ステップ6** [サポートバンドルの作成 (Create Support Bundle)]をクリックします。
- **ステップ7** [ダウンロード (Download)]をクリックして、新しく作成されたサポート バンドルをダウンロードします。

サポート バンドルは、アプリケーション ブラウザを実行しているクライアント システムにダウンロード される tar.gpg ファイルです。

#### 次のタスク

特定のコンポーネントのデバッグログをダウンロードします。

### Cisco ISE-PIC デバッグ ログ

デバッグログには、さまざまな Cisco ISE-PIC コンポーネントのトラブルシューティング情報 が含まれています。デバッグログには、過去30日間に生成された重大なアラームと警告アラー ム、過去7日間に生成された情報アラームが含まれています。問題を報告しているときに、こ れらのデバッグログを有効にして、問題の診断と解決のためにこれらのログを送信するよう求 められる場合があります。

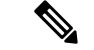

(注) 高負荷のデバッグログ(モニタリングデバッグログなど)を有効にすると、高負荷に関するア ラームが生成されます。

#### デバッグ ログの入手

**ステップ1** デバッグログを入手するコンポーネントを設定します。 **ステップ2** デバッグログをダウンロードします。

### Cisco ISE-PIC コンポーネントおよび対応するデバッグログ

(注) 次のリストに、ISE で使用可能なすべてのコンポーネントを示します。この表には ISE-PIC に関連していないコンポーネントも含まれています。

表 5:コンポーネントおよび対応するデバッグ ログ

| コンポーネント                           | デバッグ ログ         |
|-----------------------------------|-----------------|
| Active Directory                  | ad_agent.log    |
| Cache Tracker                     | tracking.log    |
| Entity Definition Framework (EDF) | edf.log         |
| JMS                               | ise-psc.log     |
| ライセンス                             | ise-psc.log     |
| Notification Tracker              | tracking.log    |
| Replication-Deployment            | replication.log |
| Replication-JGroup                | replication.log |
| Replication Tracker               | tracking.log    |
| RuleEngine-Attributes             | ise-psc.log     |
| RuleEngine-Policy-IDGroups        | ise-psc.log     |
| accessfilter                      | ise-psc.log     |
| admin-infra                       | ise-psc.log     |
| boot-strap wizard                 | ise-psc.log     |
| cisco-mnt                         | ise-psc.log     |
| クライアント                            | ise-psc.log     |
| cpm-clustering                    | ise-psc.log     |
| cpm-mnt                           | ise-psc.log     |
| epm-pdp                           | ise-psc.log     |
| epm-pip                           | ise-psc.log     |
| anc                               | ise-psc.log     |
| anc                               | ise-psc.log     |
| ers                               | ise-psc.log     |
| guest                             | ise-psc.log     |
| ゲストアクセス管理                         | guest.log       |
| ゲストアクセス                           | guest.log       |
| MyDevices                         | guest.log       |

| コンポーネント             | デバッグ ログ             |
|---------------------|---------------------|
| ポータル (Portal)       | guest.log           |
| ポータル セッション マネージャ    | guest.log           |
| ポータル Web アクション      | guest.log           |
| guestauth           | ise-psc.log         |
| guestportal         | ise-psc.log         |
| identitystore-AD    | ise-psc.log         |
| infrastructure      | ise-psc.log         |
| mdm                 | ise-psc.log         |
| mdm-pip             | ise-psc.log         |
| mnt-report          | reports.log         |
| mydevices           | ise-psc.log         |
| nsf                 | ise-psc.log         |
| nsf-session         | ise-psc.log         |
| org-apache          | ise-psc.log         |
| org-apache-cxf      | ise-psc.log         |
| org-apache-digester | ise-psc.log         |
| ポスチャ                | ise-psc.log         |
| profiler            | profiler.log        |
| provisioning        | ise-psc.log         |
| prrt-JNI            | prrt-management.log |
| runtime-AAA         | prrt-management.log |
| runtime-config      | prrt-management.log |
| runtime-logging     | prrt-management.log |
| sponsorportal       | ise-psc.log         |
| swiss               | ise-psc.log         |

## デバッグ ログのダウンロード

- **ステップ1 [管理(Administration)]>[ロギング(Logging)]>[ログのダウンロード(Download Logs)]**を選択しま す。
- **ステップ2** [アプライアンスノードリスト (Appliance node list)]で、デバッグログをダウンロードするノードをクリックします。

ステップ3 [デバッグ ログ (Debug Logs)] タブをクリックします。 デバッグ ログ タイプとデバッグ ログのリストが表示されます。このリストは、デバッグ ログの設定に基づいています。

**ステップ4** ダウンロードするログファイルをクリックし、クライアントブラウザを実行しているシステムに保存します。

必要に応じて、このプロセスを繰り返して他のログファイルをダウンロードできます。次に、[デバッグロ グ(Debug Logs)]ウィンドウからダウンロードできるその他のデバッグログを示します。

- isebootstrap.log: ブートストラップ ログ メッセージを提供します
- monit.log:ウォッチドッグメッセージを提供します
- pki.log: サードパーティの暗号ライブラリログを提供します。
- iseLocalStore.log: ローカルストアファイルに関するログを提供します
- ad agent.log: Microsoft Active Directory サードパーティ ライブラリ ログを提供します
- catalina.log:サードパーティログを提供します

## その他の参考資料

次のリンクには、Cisco ISE で作業するときに使用できる追加のリソースが含まれています。 https://www.cisco.com/c/en/us/td/docs/security/ise/end-user-documentation/Cisco\_ISE\_End\_User\_Documentation.html

## 通信、サービス、およびその他の情報

- シスコからタイムリーな関連情報を受け取るには、Cisco Profile Manager でサインアップ してください。
- 重要な技術によりビジネスに必要な影響を与えるには、シスコサービスにアクセスしてく ださい。
- サービスリクエストを送信するには、シスコサポートにアクセスしてください。
- •安全で検証済みのエンタープライズクラスのアプリケーション、製品、ソリューション、 およびサービスを探して参照するには、Cisco DevNet にアクセスしてください。
- 一般的なネットワーク、トレーニング、認定関連の出版物を入手するには、Cisco Press に アクセスしてください。
- ・特定の製品または製品ファミリの保証情報を探すには、Cisco Warranty Finder にアクセス してください。

## Cisco バグ検索ツール

シスコバグ検索ツール(BST)は、シスコ製品とソフトウェアの障害と脆弱性の包括的なリストを管理するシスコバグ追跡システムへのゲートウェイです。BSTは、製品とソフトウェアに関する詳細な障害情報を提供します。

## マニュアルに関するフィードバック

シスコのテクニカルドキュメントに関するフィードバックを提供するには、それぞれのオンラ インドキュメントの右側のペインにあるフィードバックフォームを使用してください。 翻訳について

このドキュメントは、米国シスコ発行ドキュメントの参考和訳です。リンク情報につきましては 、日本語版掲載時点で、英語版にアップデートがあり、リンク先のページが移動/変更されている 場合がありますことをご了承ください。あくまでも参考和訳となりますので、正式な内容につい ては米国サイトのドキュメントを参照ください。